T.C. MİLLÎ EĞİTİM BAKANLIĞI

# **BİLİŞİM TEKNOLOJİLERİ**

# **E-POSTA SUNUCU YÖNETİMİ**

Ankara, 2013

- Bu modül, mesleki ve teknik eğitim okul/kurumlarında uygulanan Çerçeve Öğretim Programlarında yer alan yeterlikleri kazandırmaya yönelik olarak öğrencilere rehberlik etmek amacıyla hazırlanmış bireysel öğrenme materyalidir.
- Millî Eğitim Bakanlığınca ücretsiz olarak verilmiştir.
- PARA İLE SATILMAZ.

# İÇİNDEKİLER

| AÇIKLAMALAR                                         | ii |
|-----------------------------------------------------|----|
| GİRİŞ                                               | 1  |
| ÖĞRENME FAALİYETİ-1                                 | 3  |
| 1. E-POSTA SUNUCU YETKİLERİ                         | 3  |
| 1.1. E-posta Sunucu Politikaları                    | 3  |
| 1.1.1. E-Mail Address (E-posta Adresi) Politikaları | 3  |
| 1.1.2. Sharing (Paylaşım) Politikaları              | 7  |
| 1.1.3. Retention (Bekletme)Politikaları             | 14 |
| 1.1.4. OWA Mailbox Politikaları                     | 20 |
| 1.1.5. Exchange ActiveSync Mailbox Politikaları     | 23 |
| 1.1.6. Unified Messaging Mailbox Politikaları       | 29 |
| UYGULAMA FAALİYETİ                                  | 32 |
| ÖLÇME VE DEĞERLENDİRME                              | 34 |
| ÖĞRENME FAALİYETİ-2                                 | 35 |
| 2. E-POSTA SUNUCUYA İNTERNET ERİŞİMİ                | 35 |
| 2.1. Outlook Web Access (OWA)                       | 35 |
| 2.2. E-posta Sunucuyu OWA için Yapılandırmak        | 35 |
| 2.3. OWA'ya Bağlanma                                | 41 |
| 2.3.1. Local Bağlamak                               | 42 |
| 2.3.2. İnternetten Bağlanmak                        | 42 |
| 2.4. OWA'yı Kullanmak                               | 50 |
| UYGULAMA FAALİYETİ                                  | 54 |
| ÖLÇME VE DEĞERLENDİRME                              | 55 |
| MODÜL DEĞERLENDİRME                                 | 56 |
| CEVAP ANAHTARLARI                                   | 58 |
| KAYNAKÇA                                            | 59 |

# AÇIKLAMALAR

| ALAN                                                                                                    | Bilişim Teknolojileri                                                                                                    |  |  |  |
|----------------------------------------------------------------------------------------------------|----------------------------------------------------------------------------------------------------|--|--|--|
| DAL/MESLEK                                                                                                    | Ağ İşletmenliği                                                                                                    |  |  |  |
| MODÜLÜN ADI                                                                                                    | E-Posta Sunucu Yönetimi                                                                                                    |  |  |  |
| MODÜLÜN TANIMI                                                                                                    | E-Posta Sunucu yönetimi için gerekli temel bilgi ve becerilerin kazandırıldığı öğrenme materyalidir.                                                                                                    |  |  |  |
| SÜRE                                                                                                    | 40/24                                                                                                    |  |  |  |
| ÖNKOŞUL                                                                                                    | E-posta Sunucu Uygulamaları modülünü almış olmak                                                                                                    |  |  |  |
| YETERLİK                                                                                                    | E-posta Sunucu Yazılımını Yönetmek                                                                                                    |  |  |  |
| MODÜLÜN AMACI                                                                                                    | <ul> <li>Genel Amaç</li> <li>Bu modül ile gerekli ortam sağlandığında e-posta sunucunun yetkilerini ve internet erişimini yapılandırabileceksiniz.</li> <li>Amaçlar</li> <li>1. E-posta sunucu yetkilerini yapılandırabileceksiniz.</li> <li>2. E-posta sunucuda internet erişimini yapılandırabileceksiniz.</li> </ul> |  |  |  |
| EĞİTİM ÖĞRETİM<br>ORTAMLARI VE<br>DONANIMLARI                                                                                                    | Cortam: Ağla birbirine bağlı bilgisayar laboratuvarıDonanım: E-posta sunucunun 2010 sürümü için 64 bitlikVERISürümü için 32 bitlik veya 64 bitlik sunucu bilgisayar                                                                                                    |  |  |  |
| ÖLÇME VE<br>DEĞERLENDİRMEModül içinde yer alan her öğrenme faaliyetinden sonra<br>verilen ölçme araçları ile kendinizi değerlendireceksiniz.<br>Öğretmen modül sonunda ölçme aracı (çoktan seçmeli<br>doğru-yanlış testi, boşluk doldurma, eşleştirme<br>kullanarak modül uygulamaları ile kazandığınız bilgi<br>becerileri ölçerek sizi değerlendirecektir. |                                                                                                    |  |  |  |

# GİRİŞ

#### Sevgili Öğrenci,

Günümüz dünyasında en hızlı büyüyen olgu teknolojidir. Bu yüzden insan hayatının en önemli ihtiyaçlarından biri olan iletişim için teknoloji kullanımı gün geçtikçe artmaktadır. Bu artış, iletişimin teknoloji alanında güvenilir bir şekilde ve mümkün olduğunca az kaynak kullanılarak karşılanmasını zorunlu kılmaktadır.

Şirketler, devlet kurumları, özel kuruluşlar gibi gruplar için teknoloji alanında iletişimin en büyük payı e-postalardır. Bu sebepten şirketler, devlet kuruluşları ve özel kuruluşların ihtiyaç duyacakları elektronik posta altyapısı için elektronik posta sunucusu gereklidir.

Bu modülde, politikalar oluşturarak kullanıcıların e-posta hizmetlere daha kolay ve güvenli bir şekilde ulaşmasını; kısıtlamalar yaparak kaynakların daha adil ve gerektiği kadar kullanılmasını sağlayacaksınız. Ayrıca Outlook Web Access'i kullanabilir hâle getirmeyi, etkin olarak Outlook Web Access'i kullanmayı, güvenlik ayarlarını yapmayı öğreneceksiniz.

# ÖĞRENME FAALİYETİ–1

AMAÇ

E-posta sunucu yetkilerini yapılandırabileceksiniz.

### ARAŞTIRMA

Neden e-posta sunucularında kullanıcıların posta kutularına yönelik sınırlamalar yapmak gerekir? Sınıf ortamında tartışınız.

# 1. E-POSTA SUNUCU YETKİLERİ

### 1.1. E-posta Sunucu Politikaları

Politika (Policy) aynı sınıfta bulunan bir veya daha fazla nesneye (kullanıcılar, posta kutuları, e-posta adresleri, e-postalar vs.) uygulanabilir yapılandırma ayarları topluluğudur. E-posta sunucusunun yeni sürümlerinde politikalar nesnelerin yönetimi için daha esnek hâle getirilmiştir.

### 1.1.1. E-Mail Address (E-posta Adresi) Politikaları

E-posta adresilerinin şekillenmesini sağlayan politikadır. Örneğin bir grup kullanıcının e-posta adresi "isim.soyisim@etkialani" şeklinde, bir grup kullanıcının e-posta adresi "soyisim.isim@etkialani" şeklinde yapılandırılabilir. E-posta sunucu yüklendiğinde varsayılan bir politika oluşturulur. Varsayılan politika tüm organizasyon için geçerlidir.

Bir kişi veya grubu etkilemek için yeni bir politika oluşturması önerilir. Bunun için Exchange Managament Console  $\rightarrow$  Organization Configuration  $\rightarrow$ HubTrasport kökü içinde bulunan E-Mail Address Policies sekmesi tıklanır. Sekme altındaki boş bir alanda sağ tıklayıp "New E-Mail Address Policy..." ya da sağ tarafta bulunan "Action" bölmesindeki "New E-Mail Address Policy ..." tıklanır.

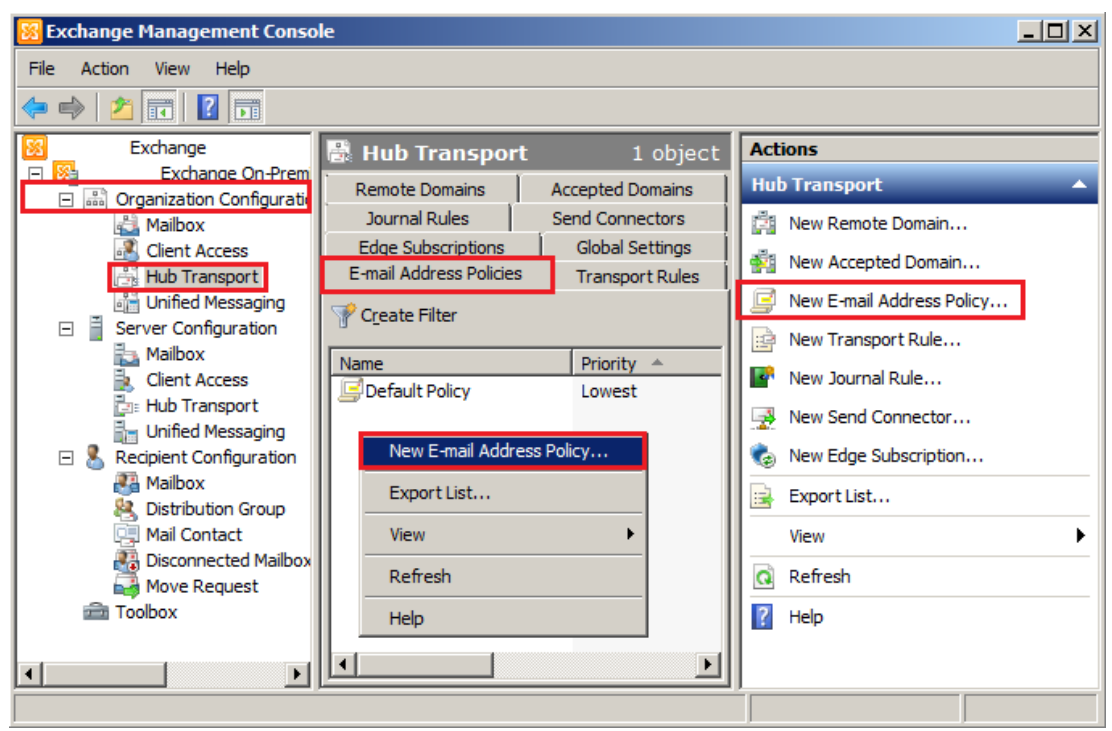

Resim 1.1 : Exchange Managament Console ile yeni e-posta adresi politikası ekleme

Gelen ekranda Name alanına yeni politikamız için isim girilir. "Select the recipient container where you want to apply to the filter" alınına politikayı uygulayacağımız "Active Directory" de tanımlı organizasyon ünitesi seçilir. Ünite içindeki bütün ögelere politikanın uygulanması için "All Repicient types" seçilir ve "Next" tıklanarak diğer adıma geçilir.

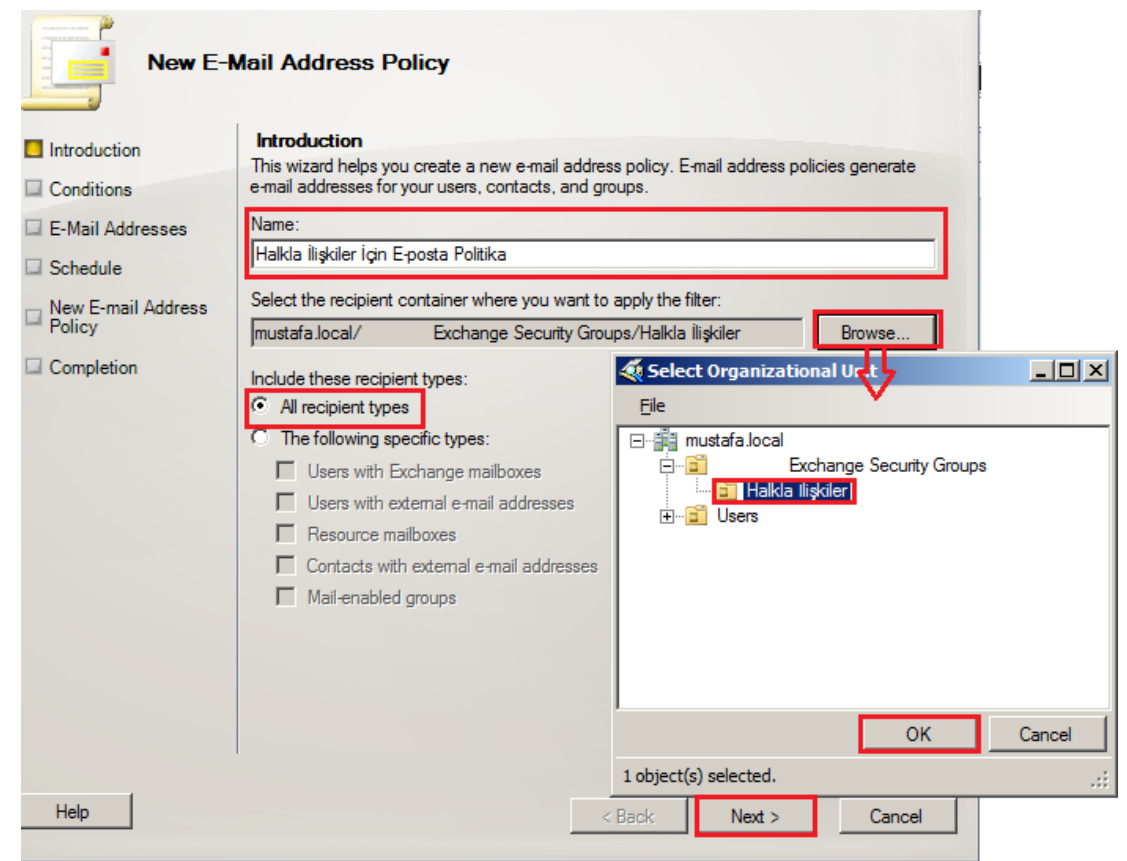

Resim 1.2: Organizasyon ünitesinin seçilmesi

Bu adımda politikanın uygulanacağı kişiler için bir filtreleme koşulu verilebilir. Örneğin "Repicient is in a Company" seçilirse politikamız belirlediğimiz firmada çalışanlara uygulanacaktır. "Next" tıklanarak bir sonraki adıma geçilir.

Bu adımda e-posta biçimi seçilir. "Add..." butonu tıklanarak gelen pencereden istenilen bir e-posta biçimi seçilir ve OK tıklanır. Buradaki listeye birden fazla e-posta biçimi eklenebilir böylece bu politikadan etkilenen kullanıcıların birden fazla e-posta adresine sahip olacaktır denilebilir. "Next" tıklanarak bir sonraki adıma geçilir.

Uygulanabilecek e-posta adresi biçimleri;

- **Use alias:** Kişi oluşturulurken verilen e-posta biçimi
- First name.last name: İsim.soyisim biçimi. Örneğin mustafa.akin
- First name initial and last name: İsmin baş harfi ve soyisim biçimi Örneğin makin
- First name and last name initial: İsim ve soyismin baş harfi biçimi Örneğin mustafaa
- Lastname.first name: soyisim.isim biçimi Örneğin akin.mustafa

- Last name initial and first name: Soyismin baş harfi ve isim biçimi Örneğin amustafa
- Last name and first name initial: Soyisim ve ismin baş harfi biçimi Örneğin akinm

|                                                                       | Mail Address Policy                                                                                                    |
|-----------------------------------------------------------------------|----------------------------------------------------------------------------------------------------|
| Introduction                                                          | E-Mail Addresses                                                                                                    |
| Conditions                                                            | Add 🗸 // Edit 🍙 Set as Reply 🗡                                                                                                    |
| 🔲 E-Mail Addresses                                                    | Address                                                                                                    |
| Schedule                                                              | SMTP E-mail Address                                                                                                    |
| <ul> <li>New E-mail Address<br/>Policy</li> <li>Completion</li> </ul> | E-mail address local part:         Use alias         First name last name (john smith)         First name initial and last name (jsmith)         First name and last name initial (johns)         Last name first name (smith john)         Last name initial and first name (sjohn)         Last name and first name (sjohn)         Last name and first name initial (smithj)         Select the accepted domain for the e-mail address:         Browse          Specify the custom fully qualified domain name (FQDN) for the e-mail address:         mustafa.local         OK Cancel |
| Help                                                                  | <pre>&lt; Back Next &gt; Cancel</pre>                                                                                                    |

Resim 1.3: E-posta biçimin uygulanması

Bu adımda politikanın ne zaman uygulanacağını belirliyoruz.

- > "Do not apply": Politikayı oluştur ama şimdi çalıştırma.
- "Immediately": Politikayı şimdi çalıştır.
- > "At the following time": Politika seçilen tarih ve saatte uygulanır.

Politikamızın hemen uygulanması için "Immediately" seçilir ve "Next" tıklanır. Bir sonraki adımda politikanın kısa bir özeti karşımıza çıkar, burada ise "New" tıklanarak politika oluşturulur.

| Introduction                 | Schedule<br>Specify when the e-mail address policy should be applied and the maximum length of time it<br>is permitted to run. |
|------------------------------|----------------------------------------------------------------------------------------------------|
| E-Mail Addresses             | Apply the e-mail address policy:                                                                                               |
| Schedule                     | C Do not apply                                                                                                    |
| New E-mail Address<br>Policy | Immediately     At the following time:                                                                                         |
| Completion                   | 28 Temmuz 2012 Cumartesi                                                                                                    |
|                              |                                                                                                    |
|                              |                                                                                                    |

Resim 1.4: Yeni politikanın uygulanma vaktinin belirlenmesi

Politikadan etkilenen kullanıcıları incelediğimizde e-posta adreslerinin [soyad].[ad] şeklinde değiştiği izlenebilir.

| 🚱 Mailbox - Entire Forest 4 o |                             |   |
|-------------------------------|-----------------------------|---|
| YCreate Filter                |                             |   |
| Display Name                  | Primary SMTP Address        |   |
| Administrator                 | Administrator@mustafa.local |   |
| 🔂 Discovery Search Mailbox    | MsExchDiscoveryMailboxD     |   |
| 🖓 Mehmet Akin                 | Akin.Mehmet@mustafa.local   | 1 |
| 👪 Mustafa Akin                | Akin.Mustafa@mustafa.local  |   |

Resim 1.5: Politika uygulandıktan sonraki sonuçların izlenmesi

#### 1.1.2. Sharing (Paylaşım) Politikaları

Kullanıcının, kişiler, takvim, konum, durum (serbest veya meşgul) gibi bilgilerini, dış etki alanları (domain) ile paylaşımına izin veren ya da engelleyen politikadır. E-posta sunucunun 2010 sürümünde bulunmaktadır.

E-posta sunucu ilk kurulduğunda varsayılan olarak bir paylaşım politikası (Default Sharing Policy) oluşturulur ve bu politika organizasyonumuzun tümü için geçerlidir. Varsayılan paylaşım politikasını görmek için Exchange Managament Console  $\rightarrow$  Organization Configuration  $\rightarrow$  Mailbox kökü içinde bulunan Sharing Policies sekmesi tıklanır. Gelen listede "Default Sharing Policy" üzerinde sağ tıklayıp "Properties" tıklanır.

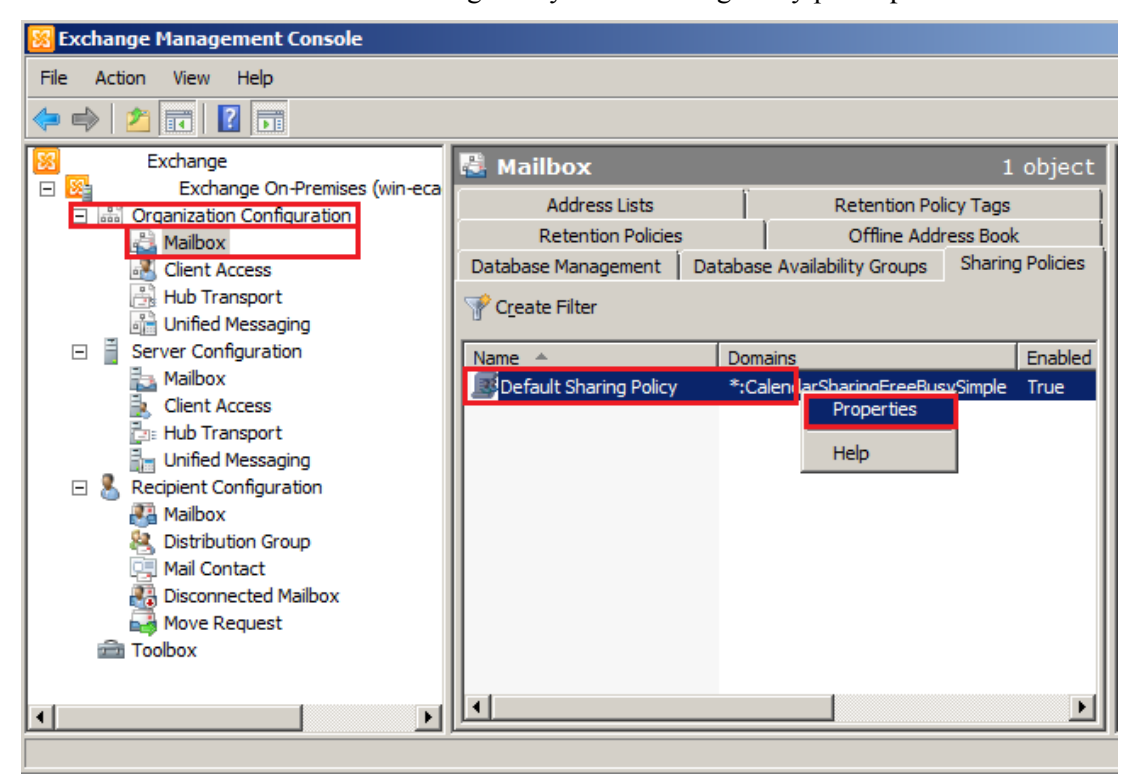

Resim 1.6: Varsayılan paylaşım politikasının özelliklerine ulaşma

"Default Sharing Policy" özellikleri penceresinin General sekmesinde politika adı ve politikanın uygulanacağı etki alanları belirlenebilir. Altta bulunan listede ise hangi etki alanına hangi paylaşımların yapılabildiği belirtilir.

| Default Sharing Policy Properties                                                                                                    |
|----------------------------------------------------------------------------------------------------|
| General Mailboxes                                                                                                    |
| Default Sharing Policy                                                                                                    |
| Modified: 27 Temmuz 2012 Cuma 15:40:21                                                                                                    |
| Assign actions to a domain that this sharing policy should enforce:                                                                                                    |
| Domain Action                                                                                                    |
| Calendar sharing with free/                                                                                                    |
|                                                                                                    |
| Enable sharing policy. If you disable this policy, mailboxes that are assigned<br>this policy won't be able to share calendar and contacts folders with the<br>external domains specified in the policy. Existing shared calendars and<br>contacts folders will no longer be shared with these external domains. |
|                                                                                                    |
| OK Cancel Apply Help                                                                                                    |

Resim 1.7: Varsayılan paylaşım politikası özellikleri general sekmesi

İstenilirse farklı bir etki alanına farklı bir paylaşım türü seçilebilir. Bunun için Add düğmesine tıklanır, gelen pencerede "Specify a domanin external Exchange Organization, or "\*" for any domain" alanına etki alanı yazılır. "Specify the action that apply to the federation" alanından ise paylaşım türü seçilir. Etki alanı adı kısmına "\*" yazılması paylaşımın bütün etki alanları için geçerli olacağı anlamına gelir.

"Enable sharing policy...." seçim kutusu işaretli kaldırılsa politika tanımlanmış olacak fakat devre dışı kalacaktır. Politikanın devreye girmesi için bu kutun seçili olması gerekir. Örneğin abc.com.tr etki alanı için sadece kişi listesi paylaşımı (Contact Sharing) seçilebilir.

| A | dd Action to Sharing Policy Domain                                                                                                    |      |
|---|----------------------------------------------------------------------------------------------------|------|
|   | Assign actions to a domain that this sharing policy should enforce.                                                                                                    |      |
|   | Specify a domain of an external Exchange organization, or "*" for any domain:                                                                                                    |      |
|   | abc.com.tr                                                                                                    |      |
|   | Specify the actions that apply to the federated domain:                                                                                                    |      |
|   | ▼                                                                                                    |      |
|   | Calendar sharing with free/busy information only<br>Calendar sharing with free/busy information, plus subject and location<br>Calendar sharing with free/busy information plus subject location, and body                                                   |      |
|   | Contacts sharing                                                                                                    |      |
|   | Calendar sharing with free/busy information only, Contacts sharing<br>Calendar sharing with free/busy information, plus subject and location, Contacts sharing<br>Calendar sharing with free/busy information plus subject, location, and body, Contacts sh | hari |

Resim 1.8: Etki alanı ve paylaşım türünün seçilmesi

- Calendar sharing: Takvim paylaşımı
- Free/busy information: Durum (Serbest/Meşgul) paylaşımı.
- Subject: Toplantı konusu paylaşımı
- Location: Toplantı yerini paylaşımı
- Contact Sharing: Kişi listesi paylaşımı

Mailboxes sekmesinde bu politikanın hangi posta kutularına uygulanacağı seçilir. Eğer boş bırakılırsa bütün posta kutularına uygulanır.

Bir kişiye ya da bir gruba farklı bir paylaşım politikası uygulamak istediğimizde yeni bir paylaşım politikası oluşturmamız daha kolay olacaktır. Yeni bir paylaşım politikası oluşturmak için Exchange Managament Console  $\rightarrow$  Organization Configuration  $\rightarrow$  Mailbox kökü içinde bulunan Sharing Policies sekmesi tıklanır. Sekme altındaki boş bir alanda sağ tıklayıp "New Sharing Policy..." ya da sağ tarafta bulunan Action bölmesindeki "New Sharing Policy..." tıklanır.

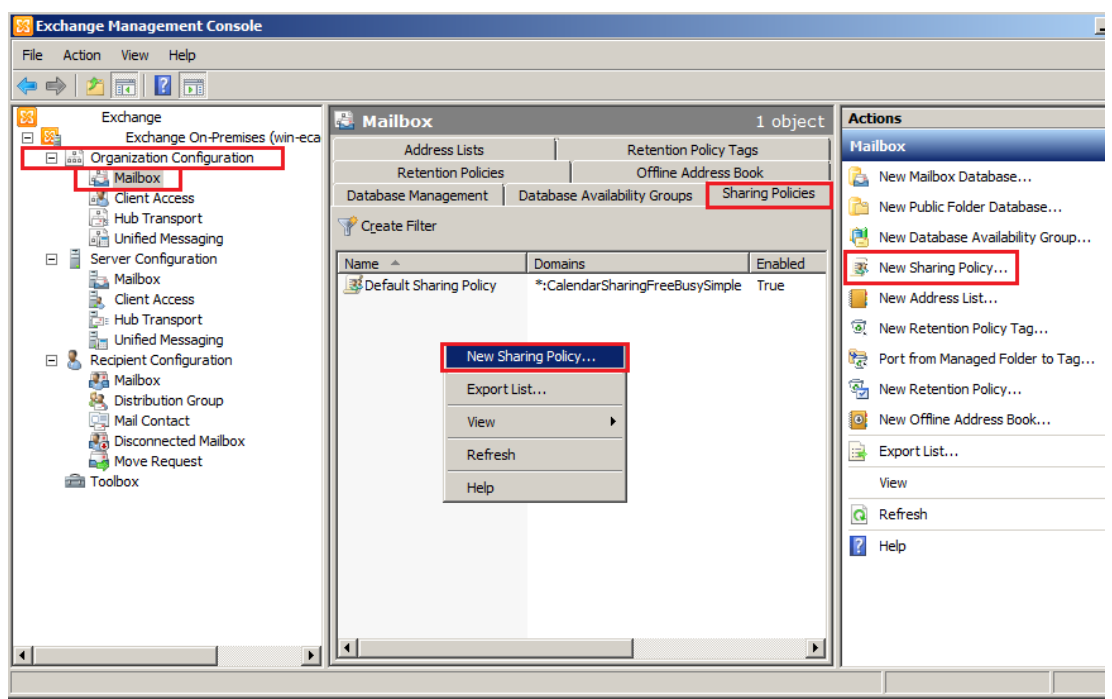

Resim 1.9: Yeni bir paylaşım politikası oluşturma

Gelen penceredeki Name alanına yeni politika için isim verilir. Altta bulunan listeye "Add" tıklanarak hangi etki alanına ne tür paylaşım türü yapılacağı eklenir. "Next" tıklanarak sonraki adıma geçilir.

| New St             | naring Policy                                                             |
|--------------------|---------------------------------------------------------------------------|
| Introduction       | Introduction                                                              |
| Mailboxes          | Exchange organization can establish with users in external organizations. |
| New Sharing Policy | Name:                                                                     |
| Completion         | XDepartmanı İçin Paylaşım Politikası                                      |
|                    | Add Action to Sharing Policy Domain                                       |
|                    |                                                                           |
|                    | Assign actions to a domain that this sharing policy should enforce.       |
|                    | specify a domain or an external Exchange organization, or for any domain: |
|                    | Specify the actions that apply to the federated domain:                   |
|                    | Calendar sharing with free/busy information only                          |
|                    | OK Cancel                                                                 |
| Help               | < Back Next > Cancel                                                      |

Resim 1.10: Yeni paylaşım politikası için isim, etki alanı ve paylaşım türü belirleme

Bu adımda politikaların hangi kullanıcılar için geçerli olacağı belirlenir. "Add…" düğmesi tıklanarak gelen listeden bu politikanın uygulanacağı kişiler seçilerek listeye eklenir. "Next" tıklanarak sonraki adıma geçilir.

| New St             | naring Policy                                             |                                                                                                    |                        |  |  |
|--------------------|-----------------------------------------------------------|----------------------------------------------------------------------------------------------------|------------------------|--|--|
| Introduction       | Mailboxes                                                 |                                                                                                    |                        |  |  |
| Mailboxes          | Specify the mailboxes that the policy later to mailboxes: | Specify the mailboxes that this sharing policy applies to. You can also apply the sharing<br>policy later to mailboxes: |                        |  |  |
| New Sharing Policy | 🚽 A <u>d</u> d 🗡                                          |                                                                                                    |                        |  |  |
| Completion         | Display Name<br>Reamet Akin<br>Nustafa Akin               | Organizational Unit<br>mustafa.local/Users<br>mustafa.local/Users                                                       |                        |  |  |
|                    | Select Mailbox - Ent                                      | Find Now Clear                                                                                                    |                        |  |  |
|                    | Display Name +                                            | Aliza                                                                                                    | Pasisiant Tuna Dataila |  |  |
|                    |                                                           | Administrator                                                                                                    | User Mailbox           |  |  |
|                    | Mehmet Akin                                               | mehmet.akin                                                                                                    | User Mailbox           |  |  |
|                    | 🛺 Mustafa Akin                                            | mustafa.akin                                                                                                    | User Mailbox           |  |  |
|                    | 1                                                         | 1                                                                                                    | OK Cancel              |  |  |
|                    | 1 object(s) selected.                                     | L                                                                                                    | 3 object(s) found. ,;; |  |  |
| Help               |                                                           | < Back                                                                                                    | Next > Cancel          |  |  |

Resim 1.11: Yeni paylaşım politikasının uygulanacağı kullanıcıların seçilmesi

Gelen ekranda yeni politikamız kısa özeti bulunur. "New" tıklanarak politika oluşturulur.

| Mailboxes          | New Sharing Policy<br>The wizard will use the configuration below. Click New to continue.<br>Configuration Summary: |   |
|--------------------|----------------------------------------------------------------------------------------------------|---|
| New Sharing Policy | 💐 XDepartmanı İçin Paylaşım Politikası                                                                              | * |
| Completion         | ——<br>Name: 'XDepartmanı İçin Paylaşım Politikası'<br>Enabled: \$true<br>Domains: ":CalendarSharingFreeBusySimple'  |   |
|                    | 📇 Mustafa Akin                                                                                                    | * |
|                    | 🐉 Mehmet Akin                                                                                                    | * |
|                    |                                                                                                    |   |

Resim 1.12: Oluşturulacak yeni politika için özet ekranı

#### 1.1.3. Retention (Bekletme)Politikaları

Bekletme politikaları, nesnelerin belirli bir süre sonunda belirli bir işleme tabi tutulmasını sağlayan politikalardır. Örneğin gelen kutusundaki mesajlar, gelen kutusuna düştükten bir ay sonra çöp kutusuna, özel bir klasöre taşınabilir veya tamamen silinebilir. Bu politikalar Exchange Server 2010 sürümünde bulunmaktadır.

Bekletme politikası oluşturmadan önce bekletme politikası etiketi (Retention Policy Tags) oluşturulması gerekir. Bekletme politikası etiketleri hangi nesnelere, hangi süre sonunda, nasıl bir işlem uygulanacağının belirlendiği etiketlerdir. Bu etiketler kesinlikle tek başlarına bir işe yaramaz. Oluşturulan etiketlerin bir bekletme politikası ile kullanıcılara uygulanması gerekir.

Bekletme politikası etiketi oluşturmak için, Exchange Managament Console  $\rightarrow$ Organization Configuration  $\rightarrow$  Mailbox kökü içinde bulunan Retention Policy Tags sekmesi tıklanır. Listede Exchange kurulumu ile gelmiş varsayılan etiketler bulunmaktadır. Örneğin gelen kutusundaki bir aylık iletileri silecek bir bekletme politikası etiketi oluşturalım. Listenin boş bir yerinde sağ tıklayıp "New Retention Policy Tag..." veya Action bölmesindeki "New Retention Policy Tag..." tıklanır.

| 🛞 Exchange Management Console |                                                                                                    |                                                                                                    |                                                                                                    |                                                                                                    |
|-------------------------------|----------------------------------------------------------------------------------------------------|----------------------------------------------------------------------------------------------------|----------------------------------------------------------------------------------------------------|----------------------------------------------------------------------------------------------------|
| File Action View Help         |                                                                                                    |                                                                                                    |                                                                                                    |                                                                                                    |
| 🗢 🔿 🙍 🖬                       |                                                                                                    |                                                                                                    |                                                                                                    |                                                                                                    |
|                               | Mailbox     Database Management     Address Lists     Retention Po     Create Filter     Name     1 Week Delete     1 Veek Delete     S Year Delete     S Year Delete     G Default 2 year move to     G Personal 1 year move to     G Personal 1 year move to     G Personal 1 year move to     G Personal 1 year move to     Recoverable Items 14 d     View     Refresh     Help | Database Availability Groups<br>icv Tags Retention Policies<br>Type<br>Personal Folder<br>Personal Folder<br>Personal Folder<br>Personal Folder<br>Personal Folder<br>Personal Folder<br>Personal Folder<br>Personal Folder<br>Personal Folder<br>Personal Folder<br>Personal Folder<br>Personal Folder<br>Personal Folder<br>Personal Folder | 11 objects<br>Sharing Policies<br>Offline Address Book<br>Action<br>Delete and Allow Recov<br>Delete and Allow Recov<br>Delete and Allow Recov<br>Delete and Allow Recov<br>Move To Archive<br>Delete and Allow Recov<br>Move To Archive<br>Move To Archive<br>Move To Archive<br>Move To Archive<br>Move To Archive | Actions         Mailbox         Image: Second Second |
|                               | Hop                                                                                                    |                                                                                                    |                                                                                                    |                                                                                                    |

Resim 1.13: Yeni bekleme politikası etiketi oluşturma

Gelen penceredeki Tag Name alanına etiketimizin adı girilir. "Tag Type" alanı ile hangi nesnelere işlem yapacağı seçilir. "Age Limit for Retention" alanı işlemin kaç gün sonra uygulanacağı yazılır. "Action to take when age limit is reached" alanına ise süre sonunda uygulanacak işlem seçilir.

Süre sonunda çalıştırılabilecek eylemler:

- Move to deleted item folder: Çöp kutusuna taşı.
- Move to a managed custom folder: Özel bir klasöre taşı.
- > Delete and Allow recovery: Kurtarılabilecek şekilde sil.
- > **Permanentely Delete:** Tamamen sil.
- MoveTo Archive: Arşive taşı.

Gelen kutusundaki bir aylık iletileri silecek etiketi oluşturmak için aşağıdaki seçimler yapılarak "New" tıklanır.

- **Tag Type:** Inbox
- Age Limit for Retention: 30
- Action to Take When Age Limit is Reached: Permanently Delete

| New          | Retention Policy Tag                                                                                                    |
|--------------|----------------------------------------------------------------------------------------------------|
| Introduction | Introduction                                                                                                    |
|              | Retention policy tags allow you to control the lifespan of message in the mailbox.                                                                  |
| Completion   | Tag Na <u>m</u> e:                                                                                                    |
|              | Gelen Kutusundaki bir aylık mesajlan sil                                                                                                    |
|              | lag lype:                                                                                                    |
|              | Inbox                                                                                                    |
|              |                                                                                                    |
|              | Age limit for retention (days):                                                                                                    |
|              | Action to take when the age limit is reached:                                                                                                    |
|              | Permanently Delete                                                                                                    |
|              | C Disable this tag                                                                                                    |
|              | Commenter                                                                                                    |
|              | Comments.                                                                                                    |
|              |                                                                                                    |
|              |                                                                                                    |
|              |                                                                                                    |
|              | Personal Tags are a premium feature. Mailboxes with policies that contain these tags<br>require an Exchange Enterprise Client Access License (CAL). |
|              |                                                                                                    |
| Help         | < <u>B</u> ack <u>N</u> ew Cancel                                                                                                    |

Resim 1.14: Bekleme politikası etiketinin ayarlanması

Bekletme politikası etiketini oluşturduktan sonra bu etiketin kullanılacağı bir bekletme politikası (Retention Policy) oluşturulmalıdır. Bekletme politikası oluşturmak için Exchange Managament Console  $\rightarrow$  Organization Configuration  $\rightarrow$  Mailbox kökü içinde bulunan Retention Policies sekmesi tıklanır. Sekme altındaki boş bir alanda sağ tıklayıp "New Retention Policy..." ya da sağ tarafta bulunan Action bölmesindeki "New Retention Policy ..." tıklanır.

| 🔀 Exchange Management Console                          |                                |                                     |                                 |
|--------------------------------------------------------|--------------------------------|-------------------------------------|---------------------------------|
| File Action View Help                                  |                                |                                     |                                 |
| 🗢 🔿 🙋 п 🛛                                              |                                |                                     |                                 |
| Exchange                                               | 📇 Mailbox                      | 2 objects                           | Actions                         |
| Exchange On-Premises (W     Organization Configuration | Database Management Database A | vailability Groups Sharing Policies | Mailbox 🔺                       |
| 🚔 Mailbox                                              | Address Lists                  | Retention Policy Tags               | 📔 🔁 New Mailbox Database        |
| Client Access                                          | Retention Policies             | Offline Address Book                | New Public Folder Database      |
| 문화 Hub Transport<br>화출 Unified Messaging               | Y Create Filter                |                                     | New Database Availability Group |
| E Server Configuration                                 | Name 🔺                         | Tags                                | 🔹 New Sharing Policy            |
| Client Access                                          | ArbitrationMailbox             | ModeratedRecipients;Aut             | New Address List                |
| Hub Transport                                          |                                | Recoverable items in day            | 🛛 💿 New Retention Policy Tag    |
| Recipient Configuration                                |                                |                                     | Port from Managed Folder to Tag |
| Mailbox                                                | Net                            | w Retention Policy                  | New Retention Policy            |
| Mail Contact                                           | Exp                            | oort List                           | New Offline Address Book        |
| Move Request                                           | Vie                            | w +                                 | Export List                     |
| a Toolbox                                              | Ref                            | resh                                | View                            |
|                                                        | Hel                            | n                                   | C Refresh                       |
|                                                        |                                | F                                   | Help                            |
|                                                        |                                |                                     | <b>II</b> <sup>-</sup>          |
|                                                        |                                |                                     |                                 |
|                                                        |                                |                                     |                                 |
|                                                        | <u> </u>                       |                                     | ]                               |
|                                                        |                                |                                     |                                 |

Resim 1.15: Yeni bekleme politikası oluşturma

Gelen penceredeki Name alanına oluşturulacak politika adı girilir. Altta bulunan listeye "Add…" tıklanarak daha önceden oluşturduğumuz bekletme politikası etiketi eklenir. İstenilirse bu listeye birden fazla bekletme politikası etiketi eklenebilir. "Next" tıklanarak bir sonraki aşamaya geçilir.

|                            | New                                                       | Retention Policy                                                             |                                                                |                                                                       |
|----------------------------|-----------------------------------------------------------|------------------------------------------------------------------------------|----------------------------------------------------------------|-----------------------------------------------------------------------|
|                            | Introduction Select Mailboxes                             | Introduction<br>A retention policy groups togoretention tags, so that you ca | ether a set of message reten<br>n assign multiple retention ta | tion settings, which are called<br>ags to a mailbox in a single step. |
|                            | <ul><li>New Retention Police</li><li>Completion</li></ul> | cy Name:<br>Yeni Saklama Politikası<br>Add taos to the retention poli        |                                                                |                                                                       |
| Select Retention Policy    |                                                           |                                                                              | <i></i>                                                        |                                                                       |
| <u>File V</u> iew          |                                                           | Name                                                                         | Туре                                                           | Action                                                                |
| Search:                    | Find Now Clear                                            | Gelen Kutusundaki bir a                                                      | Inbox                                                          | Permanently Delete                                                    |
| Name 🔺                     | Type 🔺                                                    |                                                                              |                                                                |                                                                       |
| 🗟 1 Year Delete            | Personal Folder                                           |                                                                              |                                                                |                                                                       |
| 🗟 5 Year Delete            | Personal Folder                                           |                                                                              |                                                                |                                                                       |
| 🗟 6 Month Delete           | Personal Folder                                           |                                                                              |                                                                |                                                                       |
| 🔍 Default 2 year move to a | All other folders in the mailb                            |                                                                              |                                                                |                                                                       |
| 🖳 Gelen Kutusundaki bir a  | Inbox                                                     |                                                                              |                                                                |                                                                       |
| Never Delete               | Personal Folder                                           |                                                                              |                                                                |                                                                       |
| Personal 1 year move to    | . Personal Folder                                         |                                                                              |                                                                |                                                                       |
|                            | OK Cancel                                                 |                                                                              |                                                                |                                                                       |
| 1 object(s) selected.      | 12 object(s) found.                                       |                                                                              |                                                                |                                                                       |
|                            | Help                                                      |                                                                              | < Back                                                         | Next > Cancel                                                         |

Resim 1.16: Bekleme politikası etiketi ile bekleme politikasının ilişkilendirilmesi

Bu aşamada listeye "Add..." tıklanarak politikanın uygulanacağı e-posta hesapları eklenir. "Next" tıklanarak bir sonraki aşamaya geçilir.

|                             | New Rev              | tention Policy                                                                                                    |
|-----------------------------|----------------------|----------------------------------------------------------------------------------------------------|
|                             | Introduction         | Select Mailboxes                                                                                                    |
|                             | Select Mailboxes     | Specify the mailboxes to which this retention policy applies. You can also apply the retention<br>policy to mailboxes at a later time:              |
|                             | New Retention Policy | Add 🗡                                                                                                    |
|                             | Completion           | Display Name Organizational Unit                                                                                                    |
| 🍕 Select Mailbox - Entire I | Forest               | 🚜 Mustafa Akin mustafa.local/Users                                                                                                    |
| File View Scope             |                      |                                                                                                    |
| Sourch:                     | Find New Clear       |                                                                                                    |
| <u>s</u> earch.             |                      |                                                                                                    |
| Display Name A              | Alias F              |                                                                                                    |
| Administrator               | Administrator L      |                                                                                                    |
| Mehmet Akın                 | mehmet.akin u        |                                                                                                    |
|                             | iliustala.akii c     |                                                                                                    |
| •                           |                      |                                                                                                    |
|                             | OK Cancel            | I                                                                                                    |
| 1 object(s) selected.       | 3 object(s) found. 🛒 | Personal Tags are a premium feature. Mailboxes with policies that contain these tags<br>require an Exchange Enterprise Client Access License (CAL). |
|                             | Help                 | < Back Next > Cancel                                                                                                    |

Resim 1.17: Bekleme politikasının uygulanacağı kişilerin seçilmesi

Bu aşamada ise yeni politikanın kısa bir özeti bulunur. "New" tıklanarak yeni politika oluşturulur.

| <ul> <li>Introduction</li> <li>Select Mailboxes</li> <li>New Potention Policy</li> </ul> | New Retention Policy The wizard will use the configuration below. Click New to continue. Configuration Summary: |   |
|------------------------------------------------------------------------------------------|----------------------------------------------------------------------------------------------------|---|
| Completion                                                                               | 🔄 Yeni Saklama Politikası                                                                                       | * |
| La completion                                                                            | Name: "Yeni Saklama Politikası"<br>RetentionPolicyTagLinks: 'Gelen Kutusundaki bir aylık mesajlan sil'          |   |
|                                                                                          | 遇 Mustafa Akin                                                                                                  | * |
|                                                                                          |                                                                                                    |   |
|                                                                                          |                                                                                                    |   |

Resim 1.18: Yeni bekleme politikasının kısa özeti

Artık tanımladığımız kullanıcıların gelen kutusundaki otuz günlük mailler otomatik olarak silinecektir. Politikanın uygulandığı kullanıcılar, Outlook ya da OWA ile iletilerini okurken bekletme politikası hakkında bilgilendirilir.

| 🖂   🛃 🔊 (                  | 5 🔺 💙 🖃                             | deneme - 1                                      | leti (HTN | AL)               |             |                |             | • 23 |
|----------------------------|-------------------------------------|-------------------------------------------------|-----------|-------------------|-------------|----------------|-------------|------|
| Dosya                      | leti                                |                                                 |           |                   |             |                | 6           | ۵ 🕜  |
| 🖦 🗙<br>🍇 - Sil             | A Yanıtla 🙀 🖓 Tümünü Yanıtla 🖓 İlet | 집 Taşı: ?<br>(국 Yöneticiye<br>(과 Ekip E-postası | 4 4       |                   | Etiketler   | Düzenleme<br>• | Yakınlaştır |      |
| Sil                        | Yanıtla                             | Hızlı Adımlar                                   | - 6       | Taşı              |             |                | Yakınlaştır |      |
| 2 gün içini                | de bu öğenin süresi dolaca          | k. Bu öğeyi daha uzun                           | süre tut  | mak için farklı b | oir Bekletn | ne İlkesi uygu | ılayın.     |      |
| Kimden: Mehr<br>Kime: Must | met Akin<br>tafa Akin               |                                                 |           |                   |             |                |             |      |
| Bilgi:                     |                                     |                                                 |           |                   |             |                |             |      |
| Konu: den                  | eme                                 |                                                 |           |                   |             |                |             | _    |
| deneme                     |                                     |                                                 |           |                   |             |                |             |      |

Resim 1.19: Bekletme politikasının etkilerini izleme

#### 1.1.4. OWA Mailbox Politikaları

OWA (Outlook Web App) kullanıcıların internet üzerinden e-posta hesaplarına bağlanıp e-posta hizmetlerinden faydalanmalarını sağlayan bir web sitesidir. Daha sonraki bölümde OWA'yı ayrıntılı bir şekilde inceleyeceğiz. OWA Mailbox Politikası, OWA hizmetlerinin sınırlandırılması için kullanılır. Bu politikalar E-posta Sunucusunun 2010 sürümünde bulunmaktadır.

Örneğin istediğiniz bir kullanıcının takvim hizmetini kullanmasını, OWA Mailbox Politikası kullanarak engelleyebilirsiniz. Bunun için öncelikle bir OWA Mailbox Politikası oluşturmamız gerekir. Bunun için Exchange Managament Console  $\rightarrow$  Organization Configuration  $\rightarrow$  Client Access kökü içinde bulunan Outlook Web App Policies sekmesi tıklanır. Sekme altındaki boş bir alanda sağ tıklayıp "New Outlook Web App Policy..." ya da sağ tarafta bulunan Action bölmesindeki "New Outlook Web App Policy ..." tıklanır.

| 😹 Exchange Management Console               |                               |                            |                 |                                      |
|---------------------------------------------|-------------------------------|----------------------------|-----------------|--------------------------------------|
| File Action View Help                       |                               |                            |                 |                                      |
| 🗢 🔿 🙍 🖬 🛛                                   |                               |                            |                 |                                      |
| Exchange                                    | 💀 Client Access               |                            | 1 object        | Actions                              |
| Exchange On-Premises (w                     | Outlook Web App Mailbox Polic | ies Exchange ActiveSync Ma | ailbox Policies | Client Access                        |
| A Mailbox                                   | Y Create Filter               |                            |                 | 🚡 New Outlook Web App Mailbox Policy |
| Client Access                               | News                          | Color day Fachlad          | Contrata Er     | New Exchange ActiveSync Mailbox Poli |
| Unified Messaging                           | Default                       | True                       | True            | Export List                          |
| Server Configuration                        |                               |                            |                 | View                                 |
| ⊞ Secipient Configuration     ☐     Toolbox | New Outlook Web               | App Mailbox Policy         |                 | A Pefreth                            |
|                                             | Export List                   |                            |                 |                                      |
|                                             | View                          | •                          |                 | нер                                  |
|                                             | Defeat                        |                            |                 |                                      |
|                                             | Refresh                       |                            |                 |                                      |
|                                             | Help                          |                            |                 |                                      |
|                                             |                               |                            |                 |                                      |
|                                             | •                             |                            | Þ               |                                      |
|                                             | ,                             |                            |                 | ,                                    |

Resim 1.20: Yeni Outlook Wep App (OWA) politikası oluşturma

Gelen pencerede Name alanına yeni politikamız için bir isim belirliyoruz. Altta bulunan listede ise politikamızın engelleyeceği veya izin vereceği OWA hizmetleri listelenmektedir. Bir hizmeti engellemek için listeden o hizmet seçilir ve liste üstünde bulunan "Disable" tıklanır. Takvim hizmetini engellemek için "Calendar" seçilip "Disable" tıklanır. Politikayı oluşturmak için "New" tıklanır. Bu politikanın kullanıcıları etkilemesi için kullanıcın posta kutusu özelliklerine bu politikayı kullanıcı için özelliğini seçmemiz gerekir. Bunun için Exchange Managament Console  $\rightarrow$ Recipient Configuration  $\rightarrow$ MailBox kökü tıklanır. Politikayı uygulamak istediğimiz kullanıcı üzerinde sağ tıklayıp "Properties" tıklanır.

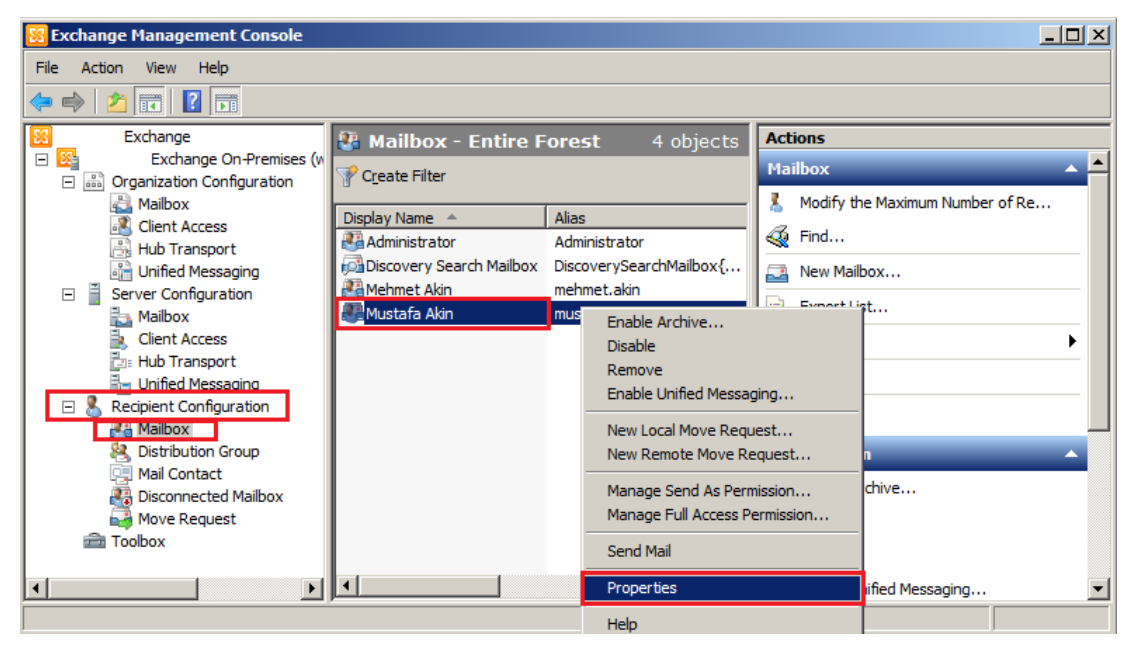

Resim 1.21: Outlook Wep App politikasının kullanıcılara uygulanması kişi özelliklerine girilmesi

Gelen penceredeki "MailBox Features" sekmesi tıklanır. Listede bulunan "Outlook Web App..." seçilip liste üstündeki "Properties" tıklanır.

| Mustafa Akin Properties                                    |                                                             | ×                                                             |
|------------------------------------------------------------|-------------------------------------------------------------|---------------------------------------------------------------|
| General User Informatio<br>Member Of<br>Mail Flow Settings | n Address and Phone<br>E-Mail Addresses<br>Mailbox Features | Organization Account<br>Mailbox Settings<br>Calendar Settings |
| Properties                                                 | able 🔘 Disable                                              |                                                               |
| Feature                                                    | Status                                                      |                                                               |
| Utlook Web App                                             | Enabled<br>Enabled                                          |                                                               |
| Unified Messaging                                          | Disabled                                                    |                                                               |
| MAPI                                                       | Enabled                                                     |                                                               |
| POP3                                                       | Enabled                                                     |                                                               |
| JIMAP4 🗡                                                   | Enabled                                                     |                                                               |
| Archive                                                    | Disabled                                                    |                                                               |
| Description                                                |                                                             |                                                               |
| Outlook Web App enables<br>browser.                        | access to a Exch                                            | ange mailbox from a Web                                       |
| 0                                                          | K Cancel                                                    | Apply Help                                                    |

Resim 1.22: Kişi özelliklerinde Outlook Web App ayarlarına giriş

Listede bulunan "Outlook Web App Mailbox Policy" seçim kutusu işaretlenir. "Browse" tıklanır, gelen pencereden istenilen politika seçilir ve sırasıyla "OK" düğmeleri tıklanır. Böylece seçtiğimiz kullanıcı OWA ile bağlantı kuruduğunda takvim hizmetinin engellenmiş olduğunu görecektir.

| Outlook  | : Web App Propertie<br>utlook Web App mailbo | ∺s<br>x policy |                   |       |    |                | ×    |
|----------|----------------------------------------------|----------------|-------------------|-------|----|----------------|------|
| Ta       | akvimHizmetiniEngelle                        |                |                   |       |    | Browse         | ור   |
| ,        |                                              |                |                   |       | ОК | Cance          |      |
| 🍕 Sele   | ct Outlook Web App                           | o Mailbo       | x Policy          |       |    |                | 1×   |
| Eile     | View                                         |                |                   |       |    |                |      |
| Search:  |                                              |                | Fi <u>n</u> d Now | Clear |    |                |      |
| Name     | *                                            |                |                   |       |    |                |      |
| E Defa   | ault<br>vimHizmetiniEngelle                  |                |                   |       |    |                |      |
|          |                                              |                |                   |       |    |                |      |
|          |                                              |                |                   |       |    |                |      |
|          |                                              |                |                   |       |    |                |      |
|          |                                              |                |                   |       |    | _              |      |
|          |                                              |                |                   |       | ОК | Cance          |      |
| 1 object | (s) selected.                                |                |                   |       | 2  | object(s) foun | d. 🔡 |

Resim 1.23: Outlook Web App politikasının kullanıcıya uygulanması

#### 1.1.5. Exchange ActiveSync Mailbox Politikaları

Mobil cihazları (akıllı telefon, tabletler vb.) ile exchange bağlantısı kurmak isteyen kullanıcılar, Exchange ActiveSync ile bağlantı kurabilir. ActiveSync Mailbox Politikaları ise bu tür bağlantıların yetkilerini belirlemek için kullanılır. Exchange Server kurulduğunda varsayılan bir politika oluşturulur. Varsayılan politikanın özelliklerini görmek için Exchange Managament Console  $\rightarrow$  Organization Configuration  $\rightarrow$  Client Access kökü içinde bulunan Exchange ActiveSync Mailbox Policies sekmesi tıklanır. Listede bulunan "Default" üzerinde sağ tıklayıp "Properties" tıklanır.

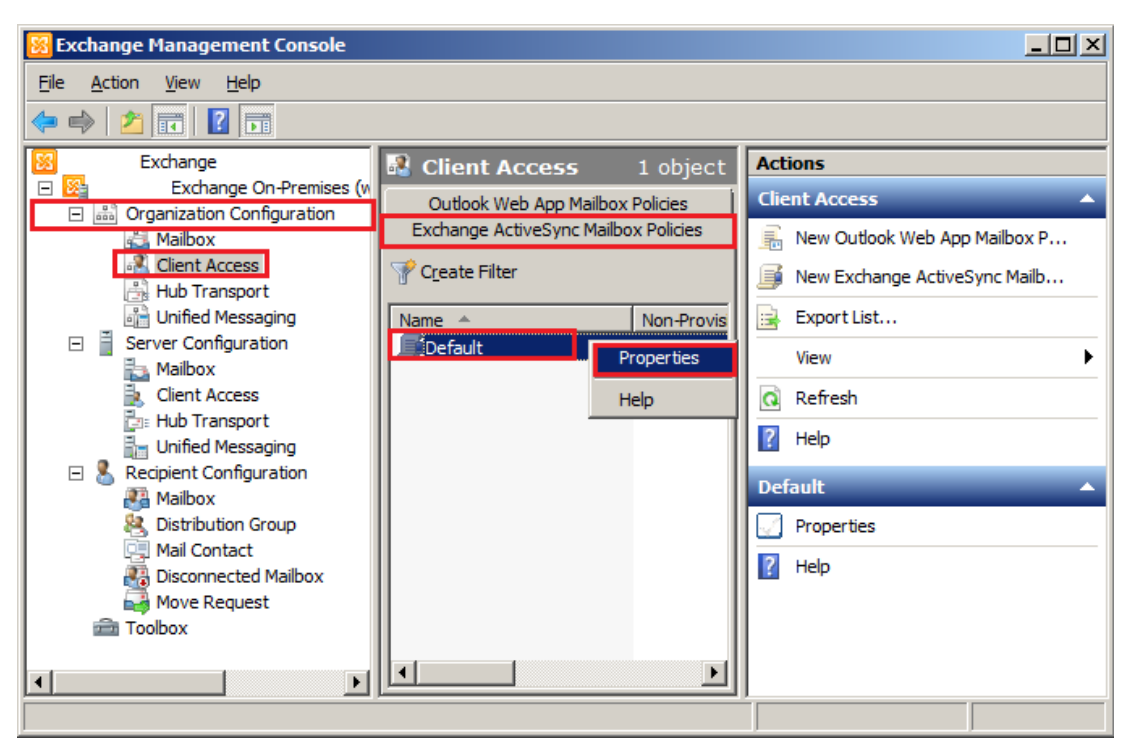

#### Resim 1.24: Varsayılan Exchange ActiveSync Mailbox politikasının özelliklerine ulaşma

Varsayılan politikanın özellikleri aşağıda açıklanmıştır:

- General sekmesi: Politika adının ve genel özelliklerinin bulunduğu sekmedir.
  - Allow non-provisionable devices: Bir mobil cihaz ActiveSync'nin bütün özelliklerini desteklemese bile bağlantı kurmasına izin verir.

| Default Properties                                              | × |
|-----------------------------------------------------------------|---|
| General Password Sync Settings Device Device Applications Other |   |
|                                                                 |   |
|                                                                 |   |
|                                                                 |   |
| Default: True                                                   |   |
| Modified: 27 Temmuz 2012 Cuma 16:01:54                          |   |
|                                                                 |   |
| I Allow non-provisionable devices                               |   |
| I Refresh interval (hours):                                     |   |

Resim 1.25: Varsayılan politika özelliklerinin general sekmesi

#### Password sekmesi:

- **Require password:** Mobil cihazlardan bağlantı kurulurken parola girilmesi isteniyorsa bu işaret seçilir.
- **Require alphanumeric pasword**: İşaretlenirse parolanın sayısal olmayan karakterler içermesi gerekir.
- **Minimum number of character set:** 1 ile 4 arası bir değer alabilir. Kullanıcıların şifrelerinde bu alana girilen sayı kadar farklı karakter seti barındırması için zorlar. Örneğin iki girilirse büyük harf, küçük harf, sembol, numara gibi karakter setlerinden en az ikisinden karakterler girilmesi gerekecektir.
- Enable pasword recovery: Şifre kurtarmayı etkinleştirir.
- **Require encryption device:** İşaretlenirse mobil cihaz ile sunucu arasındaki iletişim şifrelenecektir.
- **Require encryption on storage card:** Mobil cihazın hafiza kartında bulunan Exchange bilgilerinin şifrelenmesini sağlar.
- **Allow simple password:** Kullanıcıların basit şifrelerine (1234, 0000 vb. şifreler) izin verir.
- **Number of failed attemps allowed:** Parolanın en fazla kaç kez yanlış girilebileceğine karar verir.
- **Minimum password length:** En düşük parola uzunluğunun belirlendiği alandır.
- Time without user input before password must be re-entered (in minutes): Kullanıcı mobil cihazın ne kadar süre kullanmadığında kullanıcıdan tekrardan şifre isteneceği belirlenir. Kısaca mobil cihazın parola için uykuya geçme süresidir. Bu süre dolduğunda parola tekrardan istenir.
- **Password expiration (days):** Kullanıcı şifrelerinin ömrünün belirlendiği alandır. Buraya girilen gün sayısı sonunda kullanıcı şifresini değiştirmesi için zorlanır.
- **Enforce password history:** Kullanıcı parolasını değiştirirken eski parolalarını kullanmasını engeller. Örneğin bu alana 2 girilmesi durumunda kullanıcının son iki parolası şifre olarak kabul edilmez.

| Default Properties                                                                                                    | × |
|----------------------------------------------------------------------------------------------------|---|
| General Password Sync Settings Device Device Applications Other                                                                                                    |   |
| <ul> <li>✓ Require password</li> <li>☐ Require alphanumeric password</li> <li>Minimum number of character sets:</li> <li>1</li> <li>☐ Enable password recovery</li> <li>☐ Require encryption on device</li> <li>☐ Require encryption on storage card</li> <li>✓ Allow simple password</li> <li>☐ Number of failed attempts allowed:</li> </ul> |   |
| Minimum pagsword length:                                                                                                    |   |
| Enforce passwor <u>d</u> history:                                                                                                    |   |
| OK Cancel Apply Help                                                                                                    |   |

Resim 1.26: Varsayılan politika özelliklerinin password sekmesi

- Sync setting: Mobil cihazın eşleme ayarlarının yapıldığı sekmedir.
  - **Include past calendar items:** Takvim eşleştirmede geçerli olacak süre seçilebilir. All seçilmesi bütün takvimin eşleşmesi demektir. "Two week" seçilirse eşleşme ikişer haftalık takvim bilgileri ile eşleşme yapılır.
  - **Include past e-mail items:** E-posta eşleşmesi yapılırken (sunucudan mobil cihaza e postalar yollanırken) eşleşecek e-postaların tarih aralığı seçilir.
  - Limit e-mail size to (KB): Bu alana girilen değerden büyük e-postalar eşleşme dışına alınır. Kısaca kilobyte cinsinden girilen boyuttan büyük bir e-posta sunucundan mobil cihaza yollanmaz sadece başlık bilgisi yollanır.

- Allow direct push when roaming: Yeni bir e-posta aldığınızda mobil cihazınızın anında bilgilendirilmesini sağlar.
- Allow HTML formatted e-mail: HTML kullanılarak oluşturulan epostaların eşleştirilmesini sağlar. Kısaca bu işaret seçilirse HTML gövdeli e-postalar mobil cihaza yollanacaktır.
- Allow attachments to be download device: E-posta eklentilerinin mobil cihaza eşleşme esnasında indirilmesine izin verir.
- **Maximum attachment size (KB):** E-posta eşitlemesi sırasında mobil cihaza indirilebilecek eklerin azami boyutu seçilir. Kilobyte cinsinde girilen değerden küçük dosyaların mobil cihaza eşleşme esnasında indirilmesine izin verilir.

| Default Properties                                              | × |  |  |  |  |  |
|-----------------------------------------------------------------|---|--|--|--|--|--|
| General Password Sync Settings Device Device Applications Other | _ |  |  |  |  |  |
| Include past <u>c</u> alendar items:                            |   |  |  |  |  |  |
| Include past e-mail items:                                      |   |  |  |  |  |  |
| Limit e-mail size to (KB):                                      |   |  |  |  |  |  |
| Allow Direct Push when roaming                                  |   |  |  |  |  |  |
| Allow <u>H</u> TML-formatted e-mail                             |   |  |  |  |  |  |
| Allow attachments to be downloaded to device                    |   |  |  |  |  |  |
| Maximum attachment size (KB):                                   |   |  |  |  |  |  |

Resim 1.27: Varsayılan politika özelliklerinin sync setting sekmesi

Device: Exchange bağlantısı yapacak mobil cihazlarla ilgili ayarların bulunduğu sekmedir. Cihazın istenilen özelliğinin aktifleştirilmesini sağlar.

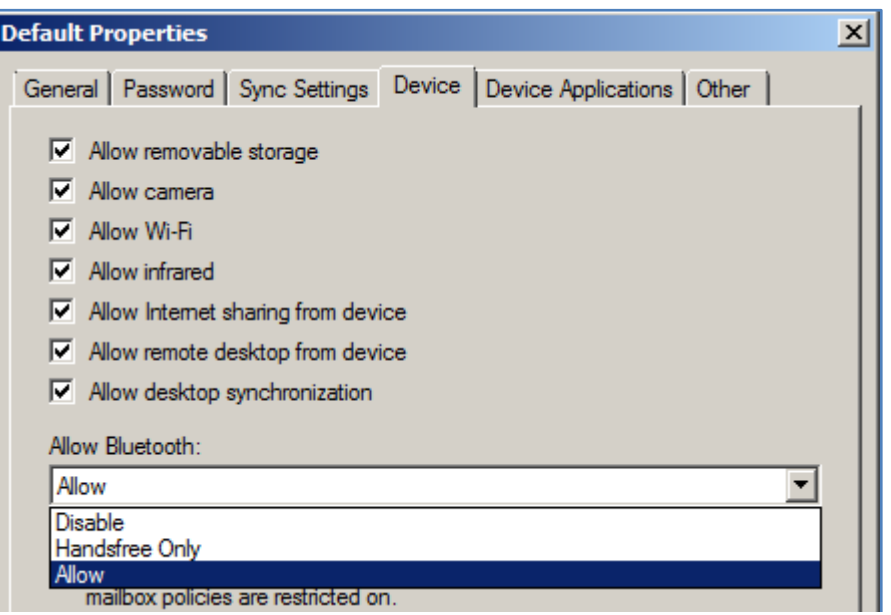

Resim 1.28: Varsayılan politika özelliklerinin device sekmesi

- **Device application:** Mobil cihazda bulunan uygulamalarla ilgi ayarların bulunduğu sekmedir. Exchange Server 2007 sürümünde Device application ve "other" sekmeleri "Advanced" sekmesi altındadır.
- Allow browser: Mobil cihazda Pocket Internet Explorer'in kullanılmasına izin verir.
- Allow consurmer mail: Mobil cihazın Exchange Sync farklı POP ve IMAP4 bağlanmalarına izin verir.
- Allow unsigned application: Onaylanmamış uygulamaların mobil cihaza çalıştırılmasına izin verir.
- Allow unsigned installation packet: Onaylanmamış uygulama yükleme paketlerinin (cab dosyalarının) cihaza yüklenmesine izin verir.

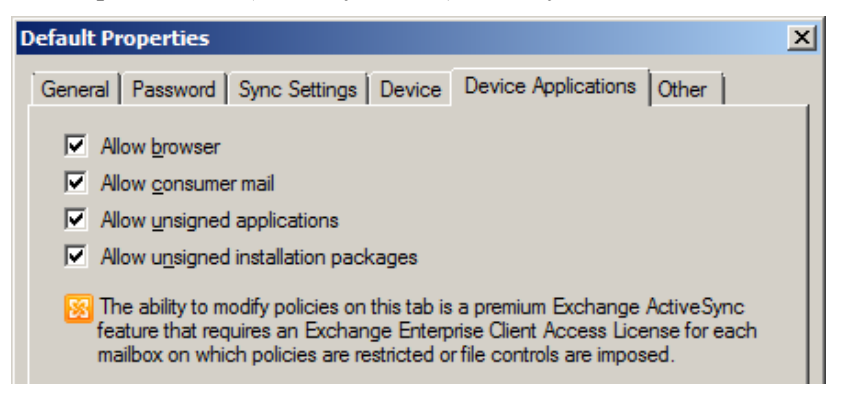

Resim 1.29: Varsayılan politika özelliklerinin device application sekmesi

- **Other sekmesi:** İzin vermek veya engellemek istediğimiz uygulamaları tanımladığımız sekmedir.
- Allowed applications listesi: İzin verilen uygulamaların bulunduğu listedir. Add butonuna tıklayarak istediğimiz uygulamanın tam adını (isim.uzantı) girerek bu listeye ekleyebiliriz.
- **Blocked Application Listesi:** Engellenen uygulamaların bulunduğu listedir. Add butonuna tıklayarak istediğimiz uygulamanın tam adını (isim.uzantı) girerek bu listeye ekleyebiliriz.

| Default Properties            |                              |          | × |
|-------------------------------|------------------------------|----------|---|
| General Password Sync Setting | gs Device Device Application | ns Other |   |
| Allowed Applications          |                              |          |   |
|                               |                              |          |   |
|                               | Cla hash                     |          |   |
| rile name                     | rile nash                    |          |   |
|                               |                              |          |   |
|                               |                              |          |   |
|                               |                              |          |   |
| Blocked Applications          |                              |          |   |
| 🖧 A <u>d</u> d 🗡              |                              |          |   |
| File name                     |                              |          |   |
|                               |                              |          |   |
|                               |                              |          |   |
|                               |                              |          |   |

Resim 1.30: Varsayılan politika özelliklerinin other sekmesi

#### 1.1.6. Unified Messaging Mailbox Politikaları

Unified Messaging (Birleştirilmiş Mesajlaşma) e-posta hesabınıza telefon veya cep telefonu gibi birçok cihazla ulaşmanızı sağlayan bir hizmettir. Unified Messaging Mailbox politikaları ise birleştirilmiş mesajlaşmanın yönetilmesini sağlayan politikalardır.

Bu politikanın oluşturulması için daha önceden UM Dial Plan oluşturulması gerekir. UM Dial Plan oluşturulduğunda kendiliğinden bu öğe için varsayılan bir politika oluşur. Bu varsayılan politikanın özelliklerini görmek için Exchange Managament Console  $\rightarrow$ Organization Configuration  $\rightarrow$ Unified Messaging kökü içinde bulunan UM Mailbox Policies sekmesi tıklanır. Gelen listede bulunan "... Default Policy" üzerinde sağ tıklayıp "Properties" tıklanır.

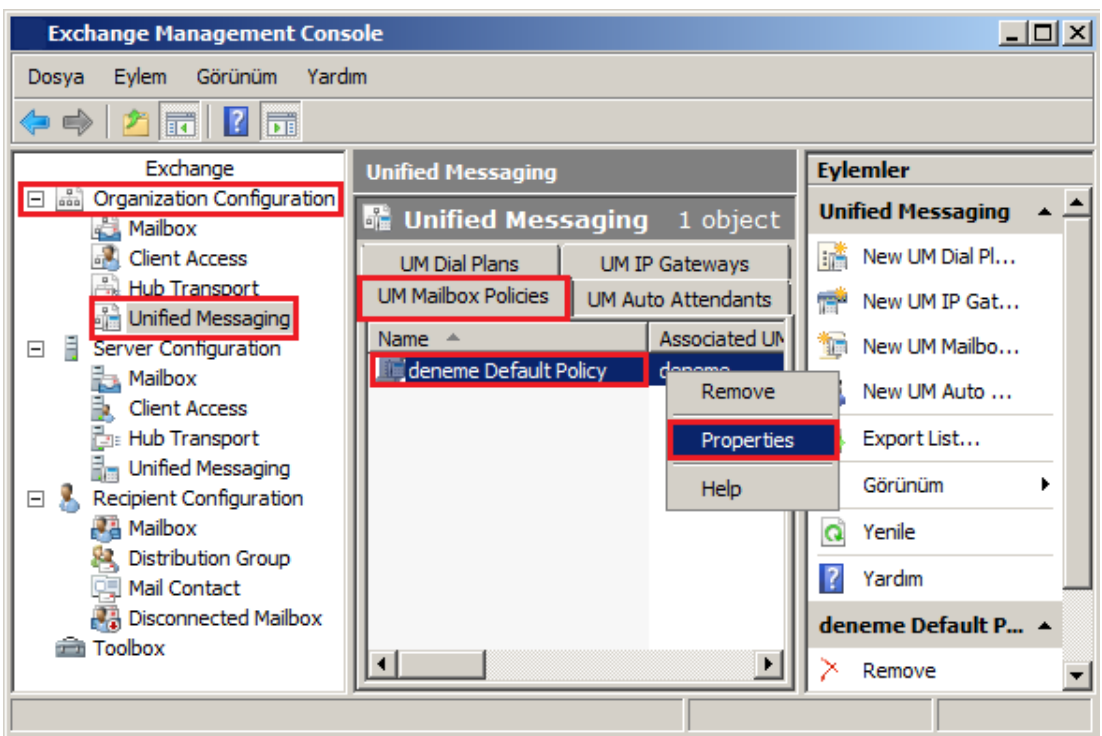

Resim 1.31: Varsayılan Unified Messaging Mailbox politikası özelliklerine ulaşma

Varsayılan politika özellikleri penceresindeki sekmeler aşağıdadır:

- General sekmesi: Politika isminin bulunduğu sekmedir.
  - **Maximum greeting duration (minutes):** Başlangıçta azami bekletme süresidir.

| deneme Default Policy Prop  | erties                            | × |
|-----------------------------|-----------------------------------|---|
| General Message Text PIN    | Policies Dialing Restrictions     |   |
| _                           |                                   |   |
| deneme Default P            | olicy                             |   |
|                             |                                   |   |
| Associated UM dial plan:    | deneme                            |   |
| Modified:                   | 28 Temmuz 2012 Cumartesi 18:33:19 |   |
|                             |                                   |   |
| Maximum greeting duration ( | (minutes): 5                      |   |

Resim 1.32: Varsayılan politika özelliklerinin general sekmesi

- **PIN policies sekmesi:** Kullanıcıların telefonla posta kutusuna bağlanırken kullandıkları parola (PIN) ile ilgili kısıtlamaların yapıldığı sekmedir.
- Maximum PIN length: Parolanın azami uzunluğunun ayarlandığı alandır.
- **PIN lifetime (days):** Parola ömrünün belirlendiği alandır. Gün olarak değer girilir. Girilen değer kadar gün sonunda parola yenilenir.
- **Number of previous PINs to disallow:** Verilen değer kadar önceki pinlere izin verilirken daha eski parolalara izin verilmeyecektir.
- Number of incorrect PIN entriesbefore PIN is automatically reset: İşaretlenmesi durumunda, girilen değer kadar parola yanlış girilirse parola yenilenir.
- Number of incorrect PIN entriesbefore UM mailbox is locked out: İşaretlenmesi durumunda, girilen değer kadar parola yanlış girilirse posta kutusu kilitlenir.

| deneme Default Policy Pro            | perties       |                            |    | ×  |
|--------------------------------------|---------------|----------------------------|----|----|
| General Message Text P               | IN Policies   | Dialing Restrictions       |    | _, |
| Minimum PIN length:                  |               |                            | 6  |    |
| PIN lifetime ( <u>d</u> ays):        |               |                            | 60 |    |
| <u>N</u> umber of previous PINs t    | o disallow:   |                            | 5  |    |
| Allow common pattern                 | s in PIN      |                            |    |    |
| Failed Logons                        |               |                            |    |    |
| Number of incorrect P<br>reset:      | IN entries be | efore PIN is automatically | 5  |    |
| Number of incorrect P<br>locked out: | IN entries be | efore UM mailbox is        | 15 |    |

Resim 1.33: Varsayılan politikanın PIN policies sekmesi

### UYGULAMA FAALİYETİ

Bu faaliyetle e-posta sunucu yetkilerini yapılandırabileceksiniz.

| İşlem Basamakları                                                                                                    | Öneriler                                                                                                    |
|----------------------------------------------------------------------------------------------------|----------------------------------------------------------------------------------------------------|
| Organizasyonda tanımlı<br>bütün e-postaları<br>ad.soyad@etkialani yapacak<br>bir e-posta adresi politikası<br>tanımlayınız.              | ➢ Exchange Managament Console → Organization<br>Configuration →HubTrasport kökü içinde bulunan<br>E-Mail Address Policies sekmesi tıklanır. Sekme<br>altındaki boş bir alanda sağ tıklayıp "New E-Mail<br>Address Policy…" ya da sağ tarafta bulunan Action<br>bölmesindeki "New E-Mail Address Policy …"<br>tıklayınız.                                                                                                    |
| Seçtiğiniz bir kullanıcının<br>posta kutusu için takvim<br>paylaşımı yapılmasına izin<br>verecek bir paylaşım<br>politikası oluşturunuz. | <ul> <li>Yalnızca Exchange Server 2010 için</li> <li>&gt; Exchange Managament Console → Organization<br/>Configuration → Mailbox kökü içinde bulunan<br/>Sharing Policies sekmesi tıklayınız. Sekme<br/>altındaki boş bir alanda sağ tıklayıp "New Sharing<br/>Policy" ya da sağ tarafta bulunan Action<br/>bölmesindeki "New Sharing Policy" tıklayınız.</li> </ul>                                                                                                    |
| <ul> <li>Çöp kutusunda bulunan 15<br/>günden eski iletileri silecek<br/>bir bekleme politikası<br/>oluşturunuz.</li> </ul>               | <ul> <li>Yalnızca Exchange Server 2010 için</li> <li>&gt; Oluşturacağınız bekleme politikası için bir bekleme politikası etiketi oluşturmayı unutmayınız.</li> <li>&gt; Bekleme politikası oluşturmak için Exchange Managament Console → Organization Configuration → Mailbox kökü içinde bulunan Retention Policies sekmesi tıklanır. Sekme altındaki boş bir alanda sağ tıklayıp "New Retention Policy" ya da sağ tarafta bulunan Action bölmesindeki "New Retention Policy" tıklanır.</li> </ul> |

### **KONTROL LİSTESİ**

Bu faaliyet kapsamında aşağıda listelenen davranışlardan kazandığınız beceriler için **Evet**, kazanamadığınız beceriler için **Hayır** kutucuğuna (X) işareti koyarak kendinizi değerlendiriniz.

| Değerlendirme Ölçütleri                                               | Evet | Hayır |
|-----------------------------------------------------------------------|------|-------|
| 1. E-Posta adresi politikası oluşturabildiniz mi?                     |      |       |
| 2. Paylaşım politikası oluşturabildiniz mi?                           |      |       |
| <b>3.</b> Bekleme politikası oluşturabildiniz mi?                     |      |       |
| 4. OWA Mailbox politikası oluşturabildiniz mi?                        |      |       |
| 5. Varsayılan Exchange ActiveSync Mailbox politikasının özelliklerini |      |       |
| değiştirebildiniz mi?                                                 |      |       |

### DEĞERLENDİRME

Değerlendirme sonunda "**Hayır**" şeklindeki cevaplarınızı bir daha gözden geçiriniz. Kendinizi yeterli görmüyorsanız öğrenme faaliyetini tekrar ediniz. Bütün cevaplarınız "**Evet**" ise "Ölçme ve Değerlendirme"ye geçiniz.

### ÖLÇME VE DEĞERLENDİRME

Aşağıdaki soruları dikkatlice okuyunuz ve doğru seçeneği işaretleyiniz.

- **1.** Aşağıdakilerden hangisi paylaşım politikası oluşturulurken bütün etki alanlarını ifade eder?
  - A) All Domain
  - B) \*
  - C) All
  - D) Any Domain
- 2. Aşağıdakilerden hangisi bir e-posta politikası oluşturulurken seçilebilecek e-posta formatı <u>değildir</u>?
  - A) Ad.Soyad
  - B) Soyad.ad
  - C) Ad-Soyad
  - D) Adın ilk harfi soyad
- **3.** Aşağıdakilerden hangisi paylaşım politikasında seçilebilecek bir paylaşım türü <u>değildir</u>?

A) Durum paylaşımı (Free/busyinformation)

B) Toplantı konusu paylaşımı (Subject)

- C) Konum paylaşımı (Location)
- D) E-posta paylaşımı (E-MailSharing)
- Aşağıdakilerden hangisi bir bekleme politikası etiketi işlemi <u>değildir</u>?
  A) Move to deleted item folder
  B) Move to mobile device storage card
  C) Delete and allow recovery
  D) Permanentely delete
- 5. Varsayılan Exchange ActiveSync Mailbox politikasında parolanın hem harf hem karakter içermesi için "Password" sekmesindeki hangi alana kaç girilmelidir?
  - A) Minimum number of character set -2
  - B) Require alphanumeric pasword- 2
  - C) Require alphanumeric pasword- 3
  - D) Minimum number of character set 4

### DEĞERLENDİRME

Cevaplarınızı cevap anahtarıyla karşılaştırınız. Yanlış cevap verdiğiniz ya da cevap verirken tereddüt ettiğiniz sorularla ilgili konuları faaliyete geri dönerek tekrarlayınız. Cevaplarınızın tümü doğru ise bir sonraki öğrenme faaliyetine geçiniz.

# ÖĞRENME FAALİYETİ–2

### AMAÇ

E-posta sunucuda internet erişimini yapılandırabileceksiniz.

### ARAŞTIRMA

Bu faaliyet öncesinde hazırlık amaçlı olarak aşağıdaki işlemleri, internette tarama yoluyla veya bilgisayar şirketlerindeki çalışanlarla görüşme yoluyla yapmalısınız.

- Outlook Web Access Nedir? Araştırınız.
- SSL nedir? Araştırınız.

## 2. E-POSTA SUNUCUYA İNTERNET ERİŞİMİ

### 2.1. Outlook Web Access (OWA)

Outlook Web Access, kullanıcıların web tarayıcısı aracılığıyla e-posta hizmetlerini kullanmasını sağlayan bir web sitesidir. Kullanıcılar, Outlook Web Access ile e-posta gönderme alma, takvim, kişiler, görevler, belgeler, ortak klasörler gibi hizmetleri kullanabilir. OWA, Exchange Server yüklenen bilgisayara Exchange ile birlikte yüklenir fakat Exchange Server farklı bilgisayarlara farklı rollerde yüklenirse OWA, CAS (Client Access Server) sunucusuna yüklenir.

### 2.2. E-posta Sunucuyu OWA için Yapılandırmak

E-posta sunucu kurulurken OWA IIS'ye bir web sitesi olarak eklenir. Bu yüzden OWA'nın bazı ayarları IIS üzerinden bazı ayarları ise Exchange Management Console üzerinde yapılandırılabilir.

Exchange Management Console →Server Configuration →Client Access kökü tıklanır. Outlook Web Access sekmesi altında "owa" isimli web sitesini görebilirsiniz. "(owa) Default Web Site" üzerinde sağ tıklayıp "Properties" tıklandığında owa özellikleri penceresi açılacaktır.

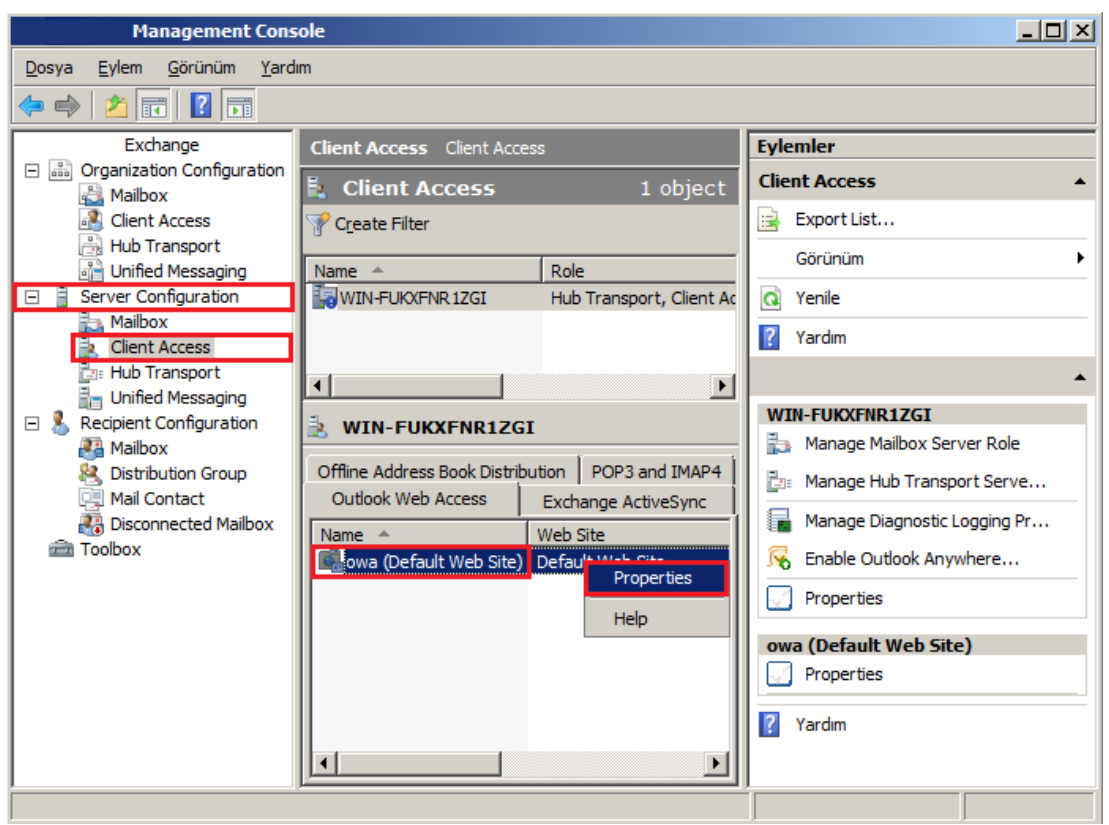

Resim 2.1: Exchange Managament Console ile OWA özelliklerine ulaşma

| owa (Default Web S                          | iite) Propertie        | 5                                |             | ×                |  |  |  |
|---------------------------------------------|------------------------|----------------------------------|-------------|------------------|--|--|--|
| Public Computer File<br>General             | Access Prive           | ate Computer File<br>nentication | Access Remo | ote File Servers |  |  |  |
| owa (De                                     | owa (Default Web Site) |                                  |             |                  |  |  |  |
| Server: WIN                                 | -FUKXFNR1ZG            |                                  |             |                  |  |  |  |
| Web site: Defa                              | ault Web Site          |                                  |             |                  |  |  |  |
| Version: Exch                               | nange 2007             |                                  |             |                  |  |  |  |
| Modified: 22 T                              | emmuz 2012 Pa          | zar 02:20:39                     |             |                  |  |  |  |
| I <u>n</u> temal URL:<br>https://localhost/ | ′owa                   |                                  |             |                  |  |  |  |
| External URL:                               | faseover.com/o         | va                               |             |                  |  |  |  |
|                                             |                        |                                  |             |                  |  |  |  |
|                                             | Tamam                  | İptal                            | Uygula      | Yardım           |  |  |  |

Resim 2.2: OWA özellikleri general sekmesi

- General sekmesi: Bağlantı adresleri ve site hakkında genel bilgiler bulunur.
  - Internal URL: OWA'ya iç ağdan ulaşılmasını sağlayacak adres yazılır.
  - External URL: OWA'ya dış ağdan ulaşılmasını sağlayacak adres yazılır.
- Authentication sekmesi: OWA'ya bağlanırken kullanılabilecek kimlik doğruluma metotları ve ayarları bulunur.
  - Use one or more standart authentication method: OWA'ya bağlanırken birden fazla kimlik doğrulama metodu uygulanmasını sağlar.
  - **Use form based authentication**: Form tabanlı kimlik doğrulama metotlarından birinin uygulanmasını sağlar.
- Segmentation sekmesi: OWA'da bulunan Takvim, Önemsiz E-posta filtrelemesi, Notlar, Temalar, Görevler vb. hizmetler pasifleştirilerek kullanıma kapatılabilir.

| Select the features that you want to enable or disable for<br>users on this virtual directory.<br>Enable Disable<br>Feature Disable Status<br>Exchange ActiveSync In Enabled<br>All Address Lists Enabled<br>Calendar Enabled | r Outlook Web Access |
|----------------------------------------------------------------------------------------------------|----------------------|
| Feature         Disable         Status           Exchange ActiveSync In         Enabled           All Address Lists         Enabled           Calendar         Enabled                                                        | <b>_</b>             |
| Exchange ActiveSync In Enabled<br>All Address Lists Enabled<br>Calendar Enabled                                                                                                    |                      |
| All Address Lists Enabled<br>Calendar Enabled                                                                                                    |                      |
| Calendar Enabled                                                                                                    |                      |
| <b>0</b> • • • <b>5</b> • • •                                                                                                    |                      |
| Contacts Enabled                                                                                                    |                      |
| Journal Enabled                                                                                                    |                      |
| Junk E-Mail Filtering Enabled                                                                                                    |                      |
| Reminders and Notificati Enabled                                                                                                    |                      |
| Notes Enabled                                                                                                    |                      |
| Premium Client Enabled                                                                                                    |                      |
| Search Foldere Foshled                                                                                                    | <b>_</b>             |
| Description —<br>If Calendar is set to Enabled, users can use their calend<br>Access.                                                                                                    | ar in Outlook Web    |

Resim 2.3: OWA özellikleri segmentation sekmesi

- Public computer file access sekmesi: Genel bilgisayarların e-postalardaki eklenti dosyalarına erişimlerine izin verilebilir ya da erişimleri engellenebilir. Eklenti dosyalarına erişimi açmak için "Direct File Access" kutusunun seçilmesi gerekir.
  - Allow: Listede bulunan dosya türlerinin gelen e-postalardan eklenti olarak indirilmesine izin verir.
  - **Block:** Listede bulunan dosya türlerinin gelen e-postalardan eklenti olarak indirilmesini engeller. Bir uzantı hem Allow hem Block listesinde bulunursa o uzantıya izin verilir. Bu yüzden engellediğiniz dosya türlerinin Allow listesinde bulunmadığına emin olunuz.
  - **Force save:** Listede bulunan eklenti dosyalarını, kullanıcının doğrudan bilgisayarına indirmesine izin verir.

• Unknown files: Allow, Block, Force Save listesinde bulunmayan dosya uzantılarının hangi listeye dâhil edileceği seçilir. Örneği "Block" seçilirse "Allow", "Block", "Force Save" listesinde bulunmayan dosya türü "Block" listesinde olduğu varsayılarak engellenmiş olur.

| wa (Default Web Site) Prop                                                                                                    | oerties                                                                                                    | 2                                                     | × Block List                                                             | ×        |
|----------------------------------------------------------------------------------------------------|----------------------------------------------------------------------------------------------------|-------------------------------------------------------|--------------------------------------------------------------------------|----------|
| General                                                                                                    | Authentication                                                                                                    | Segmentation                                          | Enter the file extensions for which you want to block, one at a time:    |          |
| Public Computer File Access                                                                                                    | Private Computer File Acc                                                                                                    | ess Remote File Servers                               | avi                                                                      |          |
| Configure file access and vie<br>computer option when they I<br>Direct file access<br>I Enable direct file access<br>Customize direct file acce<br>Direct File Access Settings | ewing options if the user sele<br>og on<br>s<br>sss:                                                                               | Customize                                             | Add a new entry to the list.<br>adp<br>adp<br>asp<br>aspx<br>asx<br>base |          |
|                                                                                                    |                                                                                                    | · _                                                   | LOAS                                                                     | <b>_</b> |
| Specify how Outlook Web Ad<br>Always Allow                                                                                                    | ccess will handle attachmen<br>sers can access without sav<br>lock list and the Force Save<br>sers cannot access. The Bil<br>list. | is:<br>ing, Allow<br>list. Block C<br>fore Force Save | Enter the MIME types of files that are blocked:                          | •        |
| Unknown Hies<br>Select how to handle unknow<br>list, Block list, or Force Save                                                                                                 | wn files that are not in the Al<br>list:                                                                                           | ow Force Save 💌                                       | ок                                                                       | ancel    |

Resim 2.4: Eklentilerde dosya türü engelleme

- Web ready document viewing: Eklentilerde bulunan ofis dosyalarını bilgisayara indirmeden, tarayıcı üzerinde görüntülenebilecek hâle dönüştürüp tarayıcı üzerinde görüntülenmesini sağlar.
- Private computer file access sekmesi: Özel/Kişisel bilgisayarların epostalardaki eklenti dosyalarına erişimlerine izin verilebilir ya da erişimleri engellenebilir. "Public Computer File Access" başlığında anlatıldığı gibi özelleştirilebilir.
- Remote file server sekmesi: Farklı sunuculardaki dosyalara erişim engellenebilir ya da erişimine izin verilebilir.

E-posta sunucuda OWA hizmeti, varsayılan olarak tanımlı her kullanıcı için aktiftir. İstenilirse kullanıcıların OWA'ya kullanmaları engellenebilir. Exchange Management Console →Recipient Configuration →Mailbox kökü tıklanarak sunucu üzerinde tanımlı posta kutuları listelenir. OWA erişimini engellemek istediğimiz kullanıcı üzerinde sağ tıklayarak "Properties" tıklanır.

| Management Cons                                       | ole                |                           |                                            |      | <u>_ 0 ×</u>     |
|-------------------------------------------------------|--------------------|---------------------------|--------------------------------------------|------|------------------|
| Dosya Eylem Görünüm Yard                              | lm                 |                           |                                            |      |                  |
| 🗢 🔿 🔰 📊 🚺 🖬                                           |                    |                           |                                            |      |                  |
| Exchange                                              | Mailbox            |                           |                                            | Eyle | mler             |
| B Organization Configuration     Server Configuration | 🦉 Mailbox - mustaf | aserver.c                 | •• 6 objects                               | Mail | lbox 🔺 📥         |
| E Secipient Configuration                             | Y Create Filter    |                           |                                            | 8    | Modify the Maxim |
| Mailbox                                               | Display Name       | Alias                     | Recipient Type D                           | 1    | Find             |
| Mail Contact                                          | Administrator      | Administrator             | User Mailbox                               | 2    | New Mailbox      |
| Disconnected Mailbox                                  | Ali Akin           | ali.akin                  | User Mailbox                               |      | Export List      |
| I TODOX                                               | Mehmet Akin        | enver.turk<br>mehmet.akin | User Mailbox<br>User Mailbox               | =    | Görünüm 🕨        |
|                                                       | Metin Oğuz Itil    | moguzitil                 | User Mailbox                               | a    | Yenile           |
|                                                       | Mustafa Akin       | Disable                   | Heer Mailhov                               |      | Yardım           |
|                                                       |                    | Remove                    |                                            |      | afa Akin         |
|                                                       |                    | Move Mails<br>Enable Uni  | 00X<br>fied Messaging                      |      | Disable          |
|                                                       |                    |                           | and the Demoistication                     |      |                  |
|                                                       |                    | Manage Se<br>Manage Fu    | end As Permission<br>Ill Access Permission |      | Anno Mallan      |
|                                                       |                    | Dreparties                |                                            |      | nove mailbox     |
|                                                       |                    | Properties                |                                            |      | nable Unified Me |
|                                                       |                    | Help                      |                                            |      |                  |

Resim 2.5: OWA yapılandırması için kullanıcı özelliklerine ulaşma

Gelen pencere "Mailbox Features" sekmesi tıklanır, sekme altında bulunan listeden Outlook Web Access seçilip üstte bulunan "Disabled" tıklanır. Değişikliğin uygulanması için "Tamam" veya "Uygula" tıklanır. Böylece seçilmiş olan kullanıcının OWA erişimi engellenmiş olur.

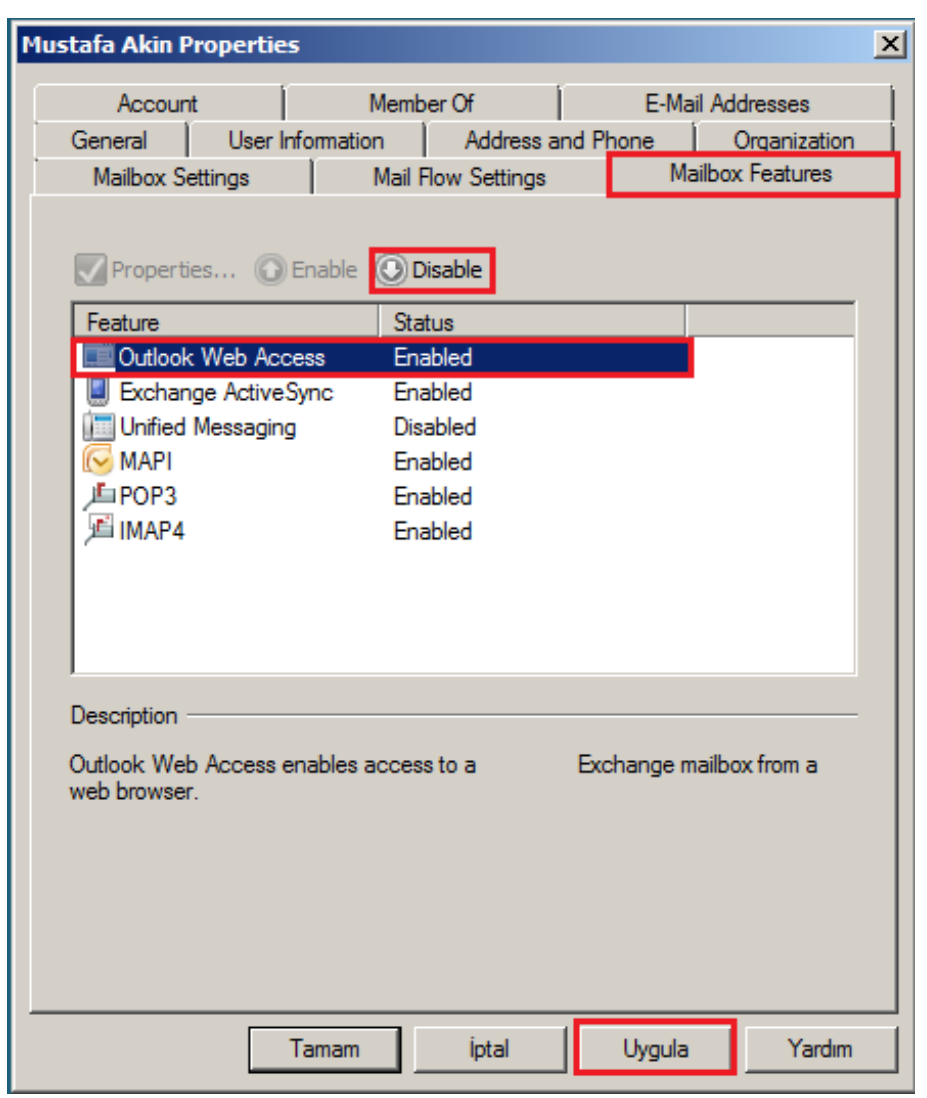

Resim 2.6: Kullanıcının OWA erişimini engelleme

İstenilirse "Enabled" tıklanarak OWA erişimi engellenmiş bir kullanıcının OWA'ya tekrar erişebilmesine izin verilebilir.

### 2.3. OWA'ya Bağlanma

E-posta sunucularının yeni sürümünde OWA, Premium ve Light adında iki farklı biçimde üretilmiştir. Premium biçimi yalnızca Windows ME ve üzeri Windows işletim sistemlerinde, Internet Explorer 6.0 ve üzeri tarayıcılarda çalışmaktadır. Light biçimi OWA'nın eski tarayıcı ve farklı işletim sistemlerinde çalışabilmesini sağlar. Ayrıca Light biçimi düşük hızlı internet bağlantılarında da tercih edilmelidir.

OWA light desteklenen tarayıcılar şunlardır:

- ▶ Internet Explorer 5.01 ve üzeri
- MozillaFirefox1.8 ve üzeri
- ➢ Opera 7.54 ve üzeri
- Netscape Navigator7.1 ve üzeri
- Safari 1.2 ve üzeri

#### 2.3.1. Local Bağlamak

E-posta sunucunun yüklü olduğu bilgisayarı kullanıyorsak OWA'ya bağlanmak için:

- http://localost/owa
- ➤ http://127.0.0.1/owa

E-posta sunucunun bulunduğu yerel ağdaki bir bilgisayardan bağlanmak için:

http://192.168.x.x/owa
 (Buraya e-posta sunucusunun yerel ağdaki ip adresi girilmelidir.)

#### 2.3.2. İnternetten Bağlanmak

Domain adı kullanarak OWA'ya bağlanmak için:

http://domain\_adi/owa

Domain adı yoksa OWA'ya WAN IP adresi ile bağlanılabilir.

▶ <u>http://46.196.x.x/owa</u>

(E-posta sunucusunun WAN IP adresi yazılmalıdır.)

**NOT:** Verilen adreslerden OWA'ya ulaşamazsanız SSL üzerinden bağlantı kurmayı deneyiniz, adres önüne "http" yerine "https" yazınız.

| 💋 Excha             | nge – Outlook     | Web Access -                                      | Internet           | Explorer  |               |
|---------------------|-------------------|---------------------------------------------------|--------------------|-----------|---------------|
| 🕒 🗢 🖉 ht            | tps://192.168.:   | 1.200/owa 🗾                                       | 😵 Sertifika Hatası | → ×       |               |
| 🔆 Sik Kullanilanlar | C                 | Exchange - Outloo                                 | k Web Access       |           |               |
|                     |                   |                                                   |                    |           | •             |
|                     | Office (          | Dutlook v                                         | Veb Access         |           |               |
| Güvenl              | ik ( açıklama gö: | ster )<br>veya paylaşılan bir<br>ir bilgisayardır |                    |           |               |
|                     | Dutlook \         |                                                   |                    |           |               |
| Etki ala            | nı\kullanıcı adı: | mustafaserver.co                                  | m\mustafa.akin     |           |               |
| Parola:             |                   | •••••                                             |                    |           |               |
|                     |                   |                                                   |                    | Oturum Aç |               |
| ©                   | Exchan<br>2007 Ci | ge'e Bağlı<br>orporation. Tüm hakla               | n saklıdır.        |           |               |
|                     |                   | Internet   Koruma                                 | lı Mod: Açık       |           | • • %100 • // |

Resim 2.7: OWA giriş ekranı

Local veya internet üzerinden OWA'ya bağlanıldığında OWA özellikleri, Authentication sekmesi altında seçtiğimiz kimlik doğrulama metodu karşımıza çıkar.

Authentication sekmesi altında iki şekilde kimlik doğrulama metodu seçilebilir.

- Use one or more standart authentication methods: Bir veya birden fazla standart kimlik doğrulama metodu seçilebilir. Kullanıcıdan kullanıcı adı ve şifre bir penceresi aracılığıyla sorulur.
  - **Integrated windows authentication:** İç ağda yetkisi bulunan kullanıcıların OWA'ya kimlik bilgilerini girmeden kolaylıkla bağlanmasını sağlayan metottur fakat dış ağ ve Proxy sunucu üzerinden bağlanan kullanıcılar için tavsiye edilen bir yöntem değildir. Kullanıcı adı ve şifre ağ üzerinden açık metin (plain text) olarak sunucuya gönderilmez. Bu yüzden güvenli bir kimlik doğrulama metodudur
  - **Digest authenticationfor windows domain server:** Kullanıcı adı ve parola ağ üzerinden açık metin olarak gönderilmez. Bunun yerine kullanıcı adı ve paroladan bir hash oluşturularak sunucuya yollanır. Bu yüzden güvenli bir kimlik doğrulama metodudur.
  - **Basic authentication:** Kullanıcı adı ve parola ağ üzerinden açık metin olarak sunucuya yollanır. Bu durum kullanıcının kimlik bilgilerinin çalınmasına sebep olabilir. Bu yüzden güvenilir bir kimlik doğrulama metodu değildir.

- $\triangleright$ Use forms-based authentication: Kullanıcı adı ve şifre html form aracılığıyla kullanıcıdan sorulur. Bu yöntem seçilecekse SSL'in (Secure Socket Layer) aktifleştirilmesi kimlik bilgileri güvenliği için önemlidir.
  - Domain/user name: Kullanıcıdan etki alanı, kullanıcı adı ve şifre . sorulur.
  - User principal name (UPN): Kullanıcıdan kullanıcı adı ve parola yerine e-posta adresi ve parola sorulur.

| • I | Jser name only: | Kullanıcıdan | sadece kullanıcı | adı ve parola sorulur. |
|-----|-----------------|--------------|------------------|------------------------|
|-----|-----------------|--------------|------------------|------------------------|

| Public Computer File              | Access                      | Private Computer File /                              | Access     | Remot     | e File Servers |
|-----------------------------------|-----------------------------|------------------------------------------------------|------------|-----------|----------------|
| General                           |                             | Authentication                                       |            | Segme     | ntation        |
|                                   |                             | n a shaatiaatian mathad                              | la :       |           |                |
|                                   | Windows                     | a authentication method                              | 15.        |           |                |
| Integrated                        | windows                     | aumenucauon<br>Geo Miedeuro deserio es               |            |           |                |
|                                   | nentication                 | for windows domain se                                | rvers      |           |                |
| I <u>B</u> asic auth              | entication                  | (password is sent in clea                            | artext)    |           |                |
| • Use forms-bas                   | ed authen                   | tication:                                            |            |           |                |
| Logon Format:                     |                             |                                                      |            |           |                |
| ○ Do <u>m</u> ain\us              | ername                      |                                                      |            |           |                |
| O Us <u>e</u> r princi            | pal name (                  | (UPN)                                                |            |           |                |
| User name                         | only                        |                                                      |            |           |                |
| Logo <u>n</u> dom                 | ain:                        |                                                      |            |           |                |
| mustafaser                        | ver.com                     |                                                      |            | E         | rowse          |
| ,                                 |                             |                                                      |            | tual dire | ctory, use     |
| To configure s<br>the Internet In | SSL setting<br>formation \$ | js for this Outlook Web A<br>Services (IIS) snap⊣in. | Access vir |           |                |

Resim 2.8: OWA özellikleri authentication (kimlik doğrulama metodu) sekmesi

E-posta sunucu ilk kez kurulduğunda varsayılan olarak "Use form based authentication - Domain/user name" kimlik doğrulama metodu seçilidir. Bu yüzden her seferinde bizden Etki Alanı\Kullanıcı Adı ve Parola sormaktadır. Uzun etki alanı isimleri ise kullanıcıya zorluk çıkarabilir.

Sadece Kullanıcı Adı ve Parola ile bağlantı kurmak istenilirse Exchange Management Console →Server Configuration →Client Access kökü tıklanır. Outlook Web Access sekmesi altında "(OWA) Default Web Site" üzerinde sağ tıklayıp "Properties" tıklanır. Gelen OWA özellikleri Authentication sekmesi altındaki "Use form based authentication -User name only" seçilir.

| wa (Default Web Site                                                                                                    | ) Properties                                                     |                               |
|----------------------------------------------------------------------------------------------------|------------------------------------------------------------------|-------------------------------|
| Public Computer File Ac                                                                                                    | cess Private Computer File                                       | Access Remote File Servers    |
| General                                                                                                    | Addition                                                         | Segmentation                  |
| C Use one or more s                                                                                                    | standard authentication method                                   | ds:                           |
| Integrated                                                                                                    | authentication                                                   |                               |
| 📕 Digest authen                                                                                                    | tication for domain se                                           | ervers                        |
| Basic authenti                                                                                                    | cation (password is sent in clea                                 | artext)                       |
| Use forms-based and a state of the state of the state | authentication:                                                  |                               |
| Logon Format:                                                                                                    |                                                                  |                               |
| O Do <u>m</u> ain \user r                                                                                                    | ame                                                              |                               |
| O Us <u>e</u> r principal                                                                                                    | name (UPN)                                                       |                               |
| User name onl                                                                                                    | у                                                                |                               |
| Logo <u>n</u> domain:                                                                                                    |                                                                  |                               |
|                                                                                                    |                                                                  | B <u>r</u> owse               |
| (i) To configure SSL<br>the Internet Inform                                                                                                    | settings for this Outlook Web .<br>ation Services (IIS) snap-in. | Access virtual directory, use |
|                                                                                                    | Tamam İptal                                                      | Uygula Yardım                 |

Resim 2.9: OWA özellikleri kimlik doğrulama metodu değiştirme

OWA'ya kullanıcı adı ve parola ile bağlanacak kullanıcılar için ortak bir etki alanı seçmek gerekir. Bunun için "Logon Domain" altındaki "Browse" tıklanır. Gelen pencereden bütün kullanıcılar için geçerli olacak etki alanı seçilir ve "OK" tıklanır. Değişikliklerin etkili olması için "Tamam" veya "Uygula" tıklanır.

| 🍕 Select Domain       |           |
|-----------------------|-----------|
| File                  |           |
| mustafaserver.com     |           |
|                       |           |
| <u> </u>              |           |
|                       | OK Cancel |
| 1 object(s) selected. | .:.       |

Resim 2.10: Ortak etki alanı seçme

Bu değişikliği yaptığınızda IIS sunucuyu yeniden başlatmamız gerektiğini söyleyen bir uyarı penceresi açılır.

| Microsoft | Exchange Warning                                                                                                    | × |
|-----------|----------------------------------------------------------------------------------------------------|---|
|           | The following warning(s) occurred while saving changes:                                                                                                    |   |
| <u> </u>  | set-OwaVirtualDirectory                                                                                                    | * |
|           | Waming:<br>For these configuration changes to take effect, you must restart Internet<br>Information Services (IIS). To restart IIS, run the following command: "iisreset<br>/noforce". |   |
| Select C  | trl+C to copy the contents of this dialog.                                                                                                    |   |

Resim 2.11: IIS'in yeniden başlatılmasını vurgulayan uyarı ekranı

ISS'yi yeniden başlatmak için (cmd) komut satırına issreset/noforce yazıp çalıştırmamız yeterli olacaktır.

| 🤌 Exchange            | - Outlook Web Access -                                        | Internet Explorer      | <u>_                                    </u> |
|-----------------------|---------------------------------------------------------------|------------------------|----------------------------------------------|
| 📀 🗢 🖻 https:/         | //192.168.1.200/owa 📃 😨                                       | 🛛 Sertifika Hatası 🔷 🔀 | <                                            |
| 🔆 Sık Kullanılarlar 🥖 | Exchange - Outlook \                                          | Web Access             |                                              |
|                       |                                                               |                        |                                              |
|                       |                                                               |                        |                                              |
| 1 (d)                 |                                                               |                        |                                              |
| 0                     | ffice Outlook we                                              | eb Access              |                                              |
|                       |                                                               |                        |                                              |
|                       |                                                               |                        |                                              |
| Güvenlik ( a          | çıklama göster )                                              |                        |                                              |
|                       | Bu ortak veya paylaşılan bir bil<br>Bu özel bir bilgisayardır | lgisayardır            |                                              |
|                       |                                                               |                        |                                              |
|                       | Outlook Web Access Light Kull                                 | an                     |                                              |
| Kullanıcı adı         | : mustafa.akin                                                |                        |                                              |
| Parola:               |                                                               |                        |                                              |
| , arold.              |                                                               | Oturum                 | Ac                                           |
|                       |                                                               | Staram                 |                                              |
|                       | Exchange'e Bağlı                                              |                        |                                              |
| © 2007                | Corporation. Tüm hakları s                                    | aklıdır.               |                                              |
|                       |                                                               |                        |                                              |
|                       |                                                               |                        | <b>•</b>                                     |
| Bitti                 | 🔜 😜 Internet   Korumalı N                                     | 1od: Açık              | 🖓 • 🍳 %100 • 🏑                               |

Resim 2.12: Sadece kullanıcı adı ve parola ile kimlik doğrulama ekranı

Use form based authentication kimlik doğrulama metodu seçildiğinde SSL'in aktifleştirilmesi kullanıcıların kimlik bilgileri güvenliği için önemli olduğunu vurgulamıştık. SSL aktifleştirilmez ise HTML form üzerine yazdığımız kullanıcı bilgileri ve hatta istemci ve sunucu arasındaki bütün veri akışı 80. port üzerinden açık metin olarak yapılır. SSL aktifleştirildiğinde ise istemci ve sunucu iletişimi 443. porttan şifrelenerek yapılır. OWA'ya bağlanırken SSL aktifleştirmek için IIS (Internet Information Server) kullanmamız gerekir.

IIS'yi çalıştırmak için çalıştıra inetmgr yazmak yeterlidir. IIS açıldığında (Sunucunuzun Adı)  $\rightarrow$  Siteler (Sites)  $\rightarrow$ Owa kökü tıklanır. Özellikler görünümü (FeaturesView) seçili iken SSL Ayarları (SSL Settings) seçilir.

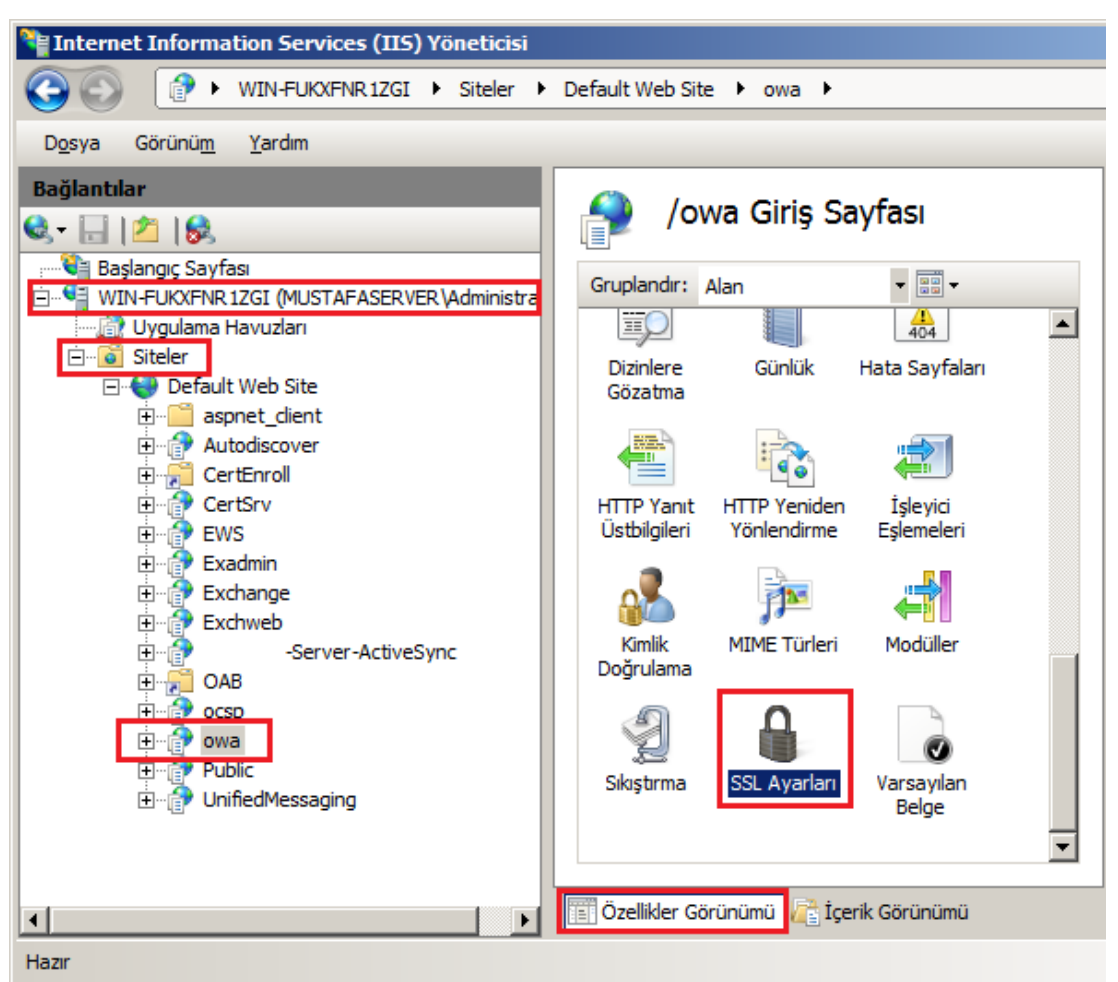

Resim 2.13: Owa için SSL ayarlarına erişme

Gelen pencerede "SSL iste" (Require SSL), "128 bit SSL iste" (Require 128 bit SSL) işaretlenip "Uygula" tıklanır.

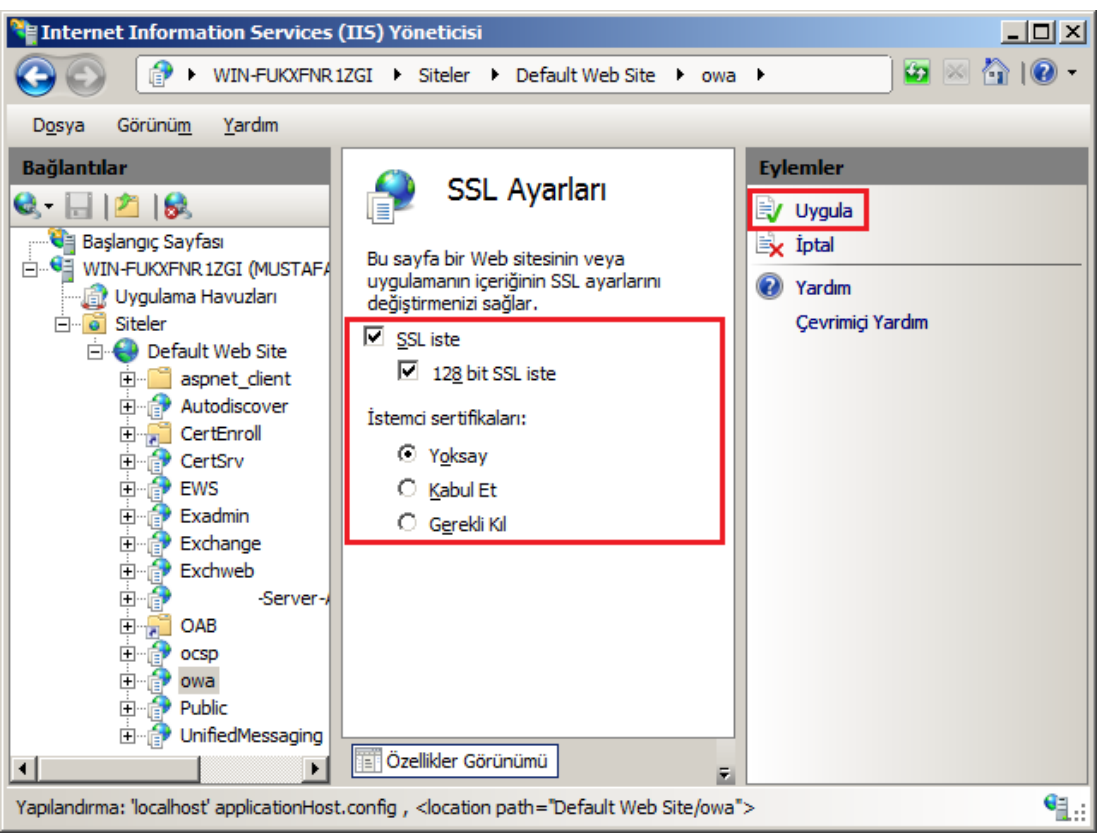

Resim 2.14: Owa için SSL akitfleştirme

Böylece OWA'ya giriş yapılırken SSL aktifleştirilmiş olur. SSL aktifleştirilmiş bir OWA'ya giriş yaparken daha önce de bahsedildiği gibi adres önüne "http" yerine "https" yazılması gereklidir.

SSL üzerinde bağlantı kurarken sertifika hatası oluşursa sertifika dağıtıcı firmalardan alınan sertifikanın sunucuya eklenmesi hatayı çözecektir. Sadece sunucun bulunduğu ağdaki istemcilerde sertifika problemini çözmek için sunucudan alınan sertifikanın istemci bilgisayarlara eklenmesi yeterli olacaktır.

### 2.4. OWA'yı Kullanmak

| Office Outlook We<br>Exchange'e Bağlı                                                                         | b Access OTURUM BİLGİLE<br>AYARLAR                                                                                                    | Rİ 📴 Birini Bul 📰                                                                                                    | Seçenekler   Mustafa Akin 🕶   Oturumu Kapat                                                                                                    |
|----------------------------------------------------------------------------------------------------|----------------------------------------------------------------------------------------------------|----------------------------------------------------------------------------------------------------|----------------------------------------------------------------------------------------------------|
| Posta <b>SEKMELER 《</b>                                                                                       | Gelen Kutusu (1 Öğe)                                                                                                    |                                                                                                    | Ø Yardım                                                                                                    |
| Mustafa Akin     Gelen Kutusu     Giden Kutusu     Goderilmiş Öğeler     Görevler     Gilu Kişiler     Motlar | Yeni     ▼     Image: Provide the second second se | <ul> <li>▶ ■</li> <li>▶ →</li> <li>▶ →</li></ul> | Anıtla Alını Yanıtla Alını Yanıtla Alını Yanıtla Alını Yanıtla Alını Yanıtla Alını Yanıtla Yanıtla Yanitla Yanıtla Yanıtla Yanıtla Yanıtla Yanıtla Yanıtla Yanıtla Yanıtla Yanıtla Yanıtla Yanıtla Yanıtla Yanıtla Yanıtla Yanıtla Yanıtla Yanıtla Yanıtla Yanıtla Yanıtla Yanıtla Yanıtla Yanıtla Yanıtla Yanıtla Yanıtla Yanıtla Yanıtla Yanıtla Yanıtla Yanıtla Yanıtla Yanıtla Yanıtla Yanıtla Yanıtla Yanıtla |
| Commisiz E-Posta<br>Silinmiş Öğeler<br>Takvim<br>Taslaklar<br>Ca Arama Klasörleri                             | GÖREV BÖ                                                                                                    | LMESI                                                                                                    | Deneme e-posta<br>OKUMA BÖLMESİ                                                                                                    |
| Posta Takvim Kişiler Görevler Belgeler                                                                        |                                                                                                    |                                                                                                    |                                                                                                    |
| 🍠 Ortak Klasörler                                                                                             | Öğeler 1 - 1 / 1                                                                                                    |                                                                                                    |                                                                                                    |

Resim 2.15: OWA bölmeleri

OWA Premium ekranını dört bölümde ele alabiliriz:

- Sekmeler: OWA kullanılacak e-posta hizmetlerinin listelendiği alandır. OWA özelliklerinde "Segmantation" sekmesinde ayarlarını yaptığımız bölümdür.
  - **Posta**: E-posta alma gönderme gibi temel işlemlerin kullanılmasını sağlar.
  - **Takvim**: Hatırlatma, toplantı isteği ve randevu gibi hizmetlerin kullanmasını sağlar.
  - **Kişiler**: Herhangi bir hizmette (posta, takvim vs.) kullanabilecek kişilerin kaydedilmesini ve yönetilmesini sağlayan adres defteridir.
  - **Görevler:** Bir proje veya atama oluşturmanıza ve izlemenize olanak verir. Örneğin rapor yazmak üzere bir görev oluşturabilir ve daha sonra bu göreve bir anımsatıcı, başlangıç tarihi, süre sonu ve notlar eklenebilir.
  - **Belgeler:** Kullanıcıya izin verilmişse Windows dosya paylaşımındaki veya Windows SharePoint Services belge kitaplığındaki belge klasörlerini salt okunur erişimle açılmasını sağlar.
  - **Ortak klasörler:** Kuruluş içinde posta ve belge paylaşımının yapılmasını sağlayan klasörlerdir.

- Görev bölmesi: Sekmelerden seçilen hizmetle ilgili işlemlerin görüntülendiği bölmedir. Örneğin Posta-Gelen Kutusu tıklandığında gelen kutusu bu alanda görüntülenir veya kişiler tıklandığında tanımlı kişilerin listelendiği alandır.
- Okuma bölmesi: Görev bölmesinde seçilen herhangi bir e-posta, randevu veya toplantı isteği gibi öğelerin ayrıntılı olarak okunmasını sağlayan bölmedir.
- Oturum bilgileri ve ayarlar: Bu bölmede oturum ve kullanıcı ile ilgili ayarlar bulunur.
  - **Birini Bul:** Adres defterinde tanımlı kişileri bulup kişiler hakkında bilgiler veren bir pencere açar.
  - **Seçenekler:** OWA kullanımında gerekli bütün ayarların yapılandırılmasını sağlar.
  - **Oturumu Kapat:** Geçerli OWA oturumunu sonlandırır.

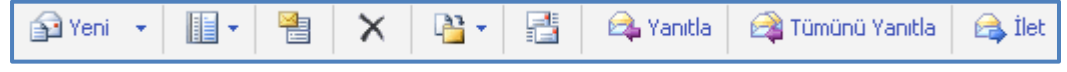

Resim 2.16: Posta sekmesi seçildiğinde görev bölmesinde bulunan komutlar

| 😭 Yeni                                                    | Yeni ileti (e-posta) oluşturur.                                                                                              |
|-----------------------------------------------------------|----------------------------------------------------------------------------------------------------|
| Kapalı<br>Sağ<br>Kapalı                                   | Okuma bölgesinin yerleşim araçlarıdır.<br>Okuma bölgesini kapatabilirsiniz, sağa veya alta<br>yaslayabilirsiniz.             |
|                                                           | Görev bölmesindeki e-postaların iki satırda veya tek satırda görüntülenmesini sağlar.                                        |
| $\times$                                                  | Seçilen iletileri siler.                                                                                                    |
| <ul> <li>Klasöre Taşı</li> <li>Klasöre Kopyala</li> </ul> | Seçilen iletileri istenilen bir klasöre taşır ya da kopyalar.                                                                |
|                                                           | Yeni gelen ileti olup olmadığını denetler.                                                                                   |
|                                                           | Seçili olan e-postanın yanıtlanması için yeni bir ileti oluşturur.                                                           |
|                                                           | Seçili olan tüm e-postaların yanıtlanması için yeni bir ileti oluşturur.                                                     |
| <b>a</b> :                                                | Seçili olan e-postanın başka bir kişiye iletilmesini sağlar.<br>Kısacası seçili e-postanın kopyası yeni bir ileti oluşturur. |

Tablo 2.1: Posta sekmesi seçildiğinde görev bölmesinde bulunan komutların açıklaması

Yeni e-posta oluşturmak için Yeni İleti komutu tıklanır. Yeni ileti oluşturma farklı pencerede açılır.

| 🖃 Gönder 🛛 🗜 | 0 🗈 | 8, !   | 4 🖻 | ABC -    | 😼 🖌 🔝 Seçer          | ekler HTML | <b>~</b>   | 0         |
|--------------|-----|--------|-----|----------|----------------------|------------|------------|-----------|
| 🔛 Kime       |     |        |     |          |                      |            |            |           |
| 😰 Bilgi      |     |        |     |          |                      |            |            |           |
| Konu:        |     |        |     |          |                      |            |            |           |
| Tahoma       | ~   | 10 🛩 K | TA  | ≣ ≸≣  ≰≢ | 🚈 📲 - 🔼 -            | *          |            |           |
|              |     |        |     |          |                      |            |            |           |
|              |     |        |     |          |                      |            |            |           |
|              |     |        |     |          |                      |            |            |           |
|              |     |        |     |          |                      |            |            |           |
|              |     |        |     |          |                      |            |            |           |
|              |     |        |     |          |                      |            |            |           |
|              |     |        |     |          |                      |            |            |           |
|              |     |        |     |          |                      |            |            |           |
|              |     |        |     | I 😔 I    | nternet   Korumalı I | Mod: Açık  | 🖌 🖓 🕶 🔍 %1 | .00 👻 //, |

#### Resim 2.17: Yeni ileti ekranı

Yeni ileti penceresindeki komutlar aşağıda verilmiştir:

| 🖃 Gönder 🔓 | ] ( | ٩. | 9 I | 9 - | ⊌ - | 🗈 Seçenekler | HTML | <b>~</b> | 0 |
|------------|-----|----|-----|-----|-----|--------------|------|----------|---|
| 😰 Kime     |     |    |     |     |     |              |      |          |   |
| 🛐 Bilgi    |     |    |     |     |     |              |      |          |   |
| Konu:      |     |    |     |     |     |              |      |          |   |

Resim 2.18: Yeni ileti ekranındaki komutlar

| 🖅 Gönder                    | Yeni iletiyi alıcılara gönderir.                                                                                                    |
|-----------------------------|----------------------------------------------------------------------------------------------------|
|                             | Oluşturulan yeni iletiyi taslaklar klasörüne kaydeder.                                                                                                    |
| 0                           | İletiye dosya ekler.                                                                                                    |
|                             | Kişileri yani adres defterini yeni bir pencerede görüntüler.                                                                                                    |
| 8./                         | Kime alanına yazılmış alıcı isimlerini adres defteri ile kontrol<br>eder. Adres defterinde bulunmayan isimleri vurgular.                                                    |
| *                           | İletinin yüksek derecede önemli bir ileti olduğunu<br>vurgulamak için seçilir. İleti alıcıya ulaştığında iletinin<br>başında önemli anlamındaki ünlem işaretini görecektir. |
| 4                           | İletinin düşük derecede önemli bir ileti oluğunu vurgular.                                                                                                    |
|                             | İletinin altına kullanıcının tanımladığı imzayı ekler.                                                                                                    |
| ABC -                       | İstenilen dilde yazım denetimi yapar.                                                                                                    |
| •                           | İletinin sınıflandırılmasını belirler.                                                                                                    |
| 🗈 Seçenekler                | İleti ayarlarının (önem, duyarlılık) ve izleme seçeneklerinin<br>(alındı ve okundu bilgisi) ayarlandığı yeni bir modal pencere<br>açar.                                     |
| HTML Y<br>HTML<br>Düz metin | E-posta gövdesinin HTML ile ya da düz metinle oluşturulmasını sağlar.                                                                                                    |
| 🔯 Kime                      | İleti alıcı adlarının veya adreslerinin yazıldığı alandır.                                                                                                    |
| 📴 Bilgi                     | İleti alıcı adlarının veya adreslerinin yazıldığı alandır.                                                                                                    |
| 😰 Gizli                     | İleti alıcı adlarının veya adreslerinin yazıldığı alandır fakat<br>buraya yazılan alıcı ismi, toplu gönderimlerde diğer<br>alıcılardan gizlenir.                            |

Tablo 2.2: Yeni ileti ekranındaki komutların açıklamaları

Yeni ileti oluştururken HTML gövde seçili ise bir araç çubuğu etkinleşir. Bu araç çubuğuyla font, punto, yazı rengi, hizalama, köprü gibi birçok komut kullanılabilir. Araç çubuğunu özelleştirmek için en sonda bulunan komut tıklanır.

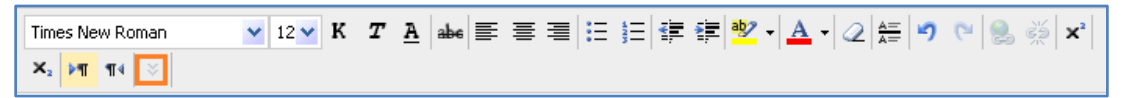

Resim 2.19: Yeni ileti ekranındaki HTML komutları

### UYGULAMA FAALİYETİ

Bu faaliyetle e-posta sunucuda internet erişimini yapılandırabileceksiniz.

| İşlem Basamakları                                                                                          | Öneriler                                                                                                    |
|----------------------------------------------------------------------------------------------------|----------------------------------------------------------------------------------------------------|
| Useforms-Based Authentication -<br>User Principal Name (UPN) kimlik<br>doğrulama metodunu aktifleştiriniz. | <ul> <li>≻ Exchange Management Console →Server<br/>Configuration →Client Access</li> <li>→ (owa) Default Web Site Özellikleri</li> <li>→Authentication Sekmesi</li> </ul>                                            |
| OWA'da bütün kullanıcılar için<br>Takvim (Calendar) hizmetini<br>kapatınız.                                | <ul> <li>≻ Exchange Management Console → Server<br/>Configuration → Client Access</li> <li>→ (owa) Default Web Site Özellikleri</li> <li>→ Segmantaion Sekmesi</li> </ul>                                            |
| OWA'da ".zip" uzantılı eklentilerin<br>indirilmesini engelleyiniz.                                         | <ul> <li>➢ Exchange Management Console → Server<br/>Configuration → Client Access</li> <li>→ (owa) Default Web Site Özellikleri</li> <li>→ Public/PrivateComputer File Access<br/>Sekmeleri→Block Listesi</li> </ul> |
| <ul> <li>OWA'da bağlantısı için SSL'i<br/>aktifleştiriniz.</li> </ul>                                      | ➢ IIS →(Sunucunuzun Adı) → Siteler (Sites) →owa→ SSL Ayarları (SSL Settings)                                                                                                    |
| > OWA'ya Local'den bağlanınız.                                                                             | https://192.168.x.x/owa<br>(Sunucu yerel ağ adresi)                                                                                                    |
| > OWA'da yeni bir ileti oluşturunuz.                                                                       |                                                                                                    |

### **KONTROL LİSTESİ**

Bu faaliyet kapsamında aşağıda listelenen davranışlardan kazandığınız beceriler için **Evet**, kazanamadığınız beceriler için **Hayır** kutucuğuna (X) işareti koyarak kendinizi değerlendiriniz.

|    | Değerlendirme Ölçütleri                                         | Evet | Hayır |
|----|-----------------------------------------------------------------|------|-------|
| 1. | OWA özellikleri penceresini açabiliyor musunuz?                 |      |       |
| 2. | Kimlik doğrulama metotlarını değiştirebiliyor musunuz?          |      |       |
| 3. | İstediğiniz dosya uzantılarını, OWA'dan ek olarak indirilmesine |      |       |
|    | izin verebiliyor musunuz?                                       |      |       |
| 4. | İstediğiniz dosya uzantılarını, OWA'dan ek olarak indirilmesini |      |       |
|    | engelleyebiliyor musunuz?                                       |      |       |
| 5. | OWA için SSL aktifleştirebiliyor musunuz?                       |      |       |
| 6. | OWA'ya Local'den bağlanabiliyor musunuz?                        |      |       |
| 7. | Yeni bir ileti oluşturup gönderebiliyor musunuz?                |      |       |

### DEĞERLENDİRME

Değerlendirme sonunda "**Hayır**" şeklindeki cevaplarınızı bir daha gözden geçiriniz. Kendinizi yeterli görmüyorsanız öğrenme faaliyetini tekrar ediniz. Bütün cevaplarınız "**Evet**" ise "Ölçme ve Değerlendirme"ye geçiniz.

### ÖLÇME VE DEĞERLENDİRME

## Aşağıdaki soruları dikkatlice okuyunuz ve doğru seçeneği işaretleyiniz.

- 1.Aşağıdaki sözdizimlerinden hangisi ile OWA'ya <u>bağlanamazsınız</u>?<br/>A) http://sunucu\_adi/owa<br/>B) http://192.168.1.200/sunucu\_adiC) http://alan\_adi/owa<br/>D) http://192.168.200.100/owa
- Exchange Server farklı bilgisayarlara farklı rollerde yüklenirse OWA, aşağıdaki sunuculardan hangisine yüklenir?
   A)Hub Trasport
   B)Edge Transport
   C)UM
   D)CAS
- Aşağıdakilerden hangi Outlook Web Access klasörleri arasında <u>yer almaz</u>?
   A) Taslaklar
   B) Giden Kutusu
   C) Günlük
   D) Gelen Kutusu
- 4. Aşağıdaki simgelerin hangisi gelen iletiyi yanıtlanır?

| A) | i 🙈 i | B) 🚔   |
|----|-------|--------|
| C) |       | D) 😽 - |

**5.** Aşağıdaki simgelerin hangisi ile Outlook Web Access'de gönderilecek iletiye dosya eklenir?

| , , , , , , , , , , , , , , , , , , , , |   |
|-----------------------------------------|---|
|                                         | P |

# Aşağıda boş bırakılan parantezlere, cümlelerde verilen bilgiler Doğru ise D, Yanlış ise Y yazınız.

- **6.** ( ) Ortak ileti gönderirken gizli bölmesine yazmış olduğumuz kişilerin adresleri diğer kullanıcılar tarafından görülemez.
- 7. ( ) OWA'da SSL'i aktifleştirdikten sonra OWA'ya https üzerinden bağlanılır.
- **8.** ( ) SSL'in aktifleştirilmesinden sonra OWA 80. port üzerinden haberleşmeye devam eder.
- **9.** ( ) Form Tabanlı Kimlik Doğrulamasını Etkinleştirme için SSL'in yapılandırılmış olması güvenlik için önemlidir.

### DEĞERLENDİRME

Cevaplarınızı cevap anahtarıyla karşılaştırınız. Yanlış cevap verdiğiniz ya da cevap verirken tereddüt ettiğiniz sorularla ilgili konuları faaliyete geri dönerek tekrarlayınız. Cevaplarınızın tümü doğru ise "Modül Değerlendirme"ye geçiniz.

# MODÜL DEĞERLENDİRME

# Aşağıda boş bırakılan parantezlere, cümlelerde verilen bilgiler Doğru ise D, Yanlış ise Y yazınız.

- **1.** ( ) Politika (Policy) aynı sınıfta bulunan bir veya daha fazla nesneye uygulanabilir yapılandırma ayarları topluluğudur.
- 2. () E-posta adresi politikaları, Exchange Server Management'in Client Access kökünde bulunur.
- **3.** ( ) Bazı politikalar oluşturulduktan sonrada çalıştırılabilir.
- **4.** ( ) Exchange Server 2007'de Exchange Management Console kullanarak paylaşım politikası oluşturulabilir.
- **5.** ( ) Bekletme politikaları, nesnelerin belirli bir süre sonunda belirli bir işleme tabi tutulmasını sağlayan politikalardır.
- 6. ( ) OWA Mailbox politikası oluşturarak bir kullanıcının OWA üzerinde takvim hizmeti kullanması engellenebilir.
- 7. () Exchange ActiveSync Mailbox politikası ile mobil cihaz bağlantıları yapılandırılabilir.
- 8. () Unified Messaging Mailbox politikaları mobil cihazlardaki tarayıcılar aracılığıyla kullanıcıların posta kutularına erişmesini sağlar.
- 9. () OWA kullanıcıların e-posta hesaplarına ulaşmasını sağlayan bir web sitesidir.
- **10.** ( ) OWA ayarlarının bir kısma IIS üzerinde yapılabilir.
- **11.** ( ) OWA bağlantısında SSL aktifleştirilmişse bağlantı adresi http ile başlamalıdır.
- **12.** ( ) OWA'ya form tabanlı kimlik doğrulama metodu kullanarak bağlanılıyorsa SSL'in aktifleştirilmesi önerilir.
- **13.** ( ) OWA kimlik doğrulama metodu değiştirildiğinde ISS'nin yeniden başlatılması gerekir.
- **14.** ( ) OWA Premium farklı tarayıcılara destek verir. Ayrıca düşük hızda internet bağlantıları kullanılırken tercih edilir.
- **15.** ( ) OWA'ya sadece e-posta adresi ve parola girerek bağlanılabilir.
- **16.** ( ) komutu, yeni oluşturulan bir iletiyi gönderilen klasörüne kaydeder.

- 17. ( ) OWA'da yazım denetimi desteği vardır.
- 18. ( ) Yeni bir ileti oluşturulurken gizli alanı yazılmış adresler, alıcılardan gizlenir.
- 19. ( ) komutu seçili iletiyi siler.
- 20. ( ) komutu yazım denetimi yapar.

### DEĞERLENDİRME

Cevaplarınızı cevap anahtarıyla karşılaştırınız. Yanlış cevap verdiğiniz ya da cevap verirken tereddüt ettiğiniz sorularla ilgili konuları faaliyete geri dönerek tekrarlayınız. Cevaplarınızın tümü doğru ise bir sonraki modüle geçmek için öğretmeninize başvurunuz.

## **CEVAP ANAHTARLARI**

### ÖĞRENME FAALİYETİ-1'İN CEVAP ANAHTARI

| 1 | B |
|---|---|
| 2 | С |
| 3 | D |
| 4 | B |
| 5 | Α |

### ÖĞRENME FAALİYETİ-2'NİN CEVAP ANAHTARI

| 1 | В      |
|---|--------|
| 2 | D      |
| 3 | С      |
| 4 | В      |
| 5 | С      |
| 6 | Doğru  |
| 7 | Doğru  |
| 8 | Yanlış |
| 9 | Doğru  |

### MODÜL DEĞERLENDİRMENİN CEVAP ANAHTARI

| 1  | Doğru  |
|----|--------|
| 2  | Yanlış |
| 3  | Doğru  |
| 4  | Yanlış |
| 5  | Doğru  |
| 6  | Doğru  |
| 7  | Doğru  |
| 8  | Yanlış |
| 9  | Doğru  |
| 10 | Doğru  |
| 11 | Yanlış |
| 12 | Doğru  |
| 13 | Doğru  |
| 14 | Yanlış |
| 15 | Doğru  |
| 16 | Yanlış |
| 17 | Doğru  |
| 18 | Doğru  |
| 19 | Yanlış |
| 20 | Yanlış |
|    |        |

## KAYNAKÇA

- AAAA

- www.tuik.gov.tr (20.07.2012 / 10:00) www.ulaknet.gov.tr (22.07.2012 / 11:20) www.bidb.itu.edu.tr (22.07.2012 / 15:00) Mehmet EĞİTMEN, **Exchange Server 2010**, Pusula Yayınevi, İstanbul, 2012.